# Ariba Network Baker Hughes S Purchase Order Guide

ז∱

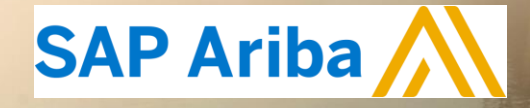

### Content

- 1. Introduction
- 2. Purchase Order Management
- 3. Order Confirmations
  - Confirming lines with multiple delivery dates
  - Price and date change requests
- 4. Items to Confirm
- 5. Ship Notices- are not mandatory for Measurement and Control suppliers
- 6. Understanding PO status
- 7. Forecast for CSC enabled suppliers On Future Roadmap
- 8. Quality Notifications On Future Roadmap
- 9. PDF Generation
- **10. Ariba Network Support**

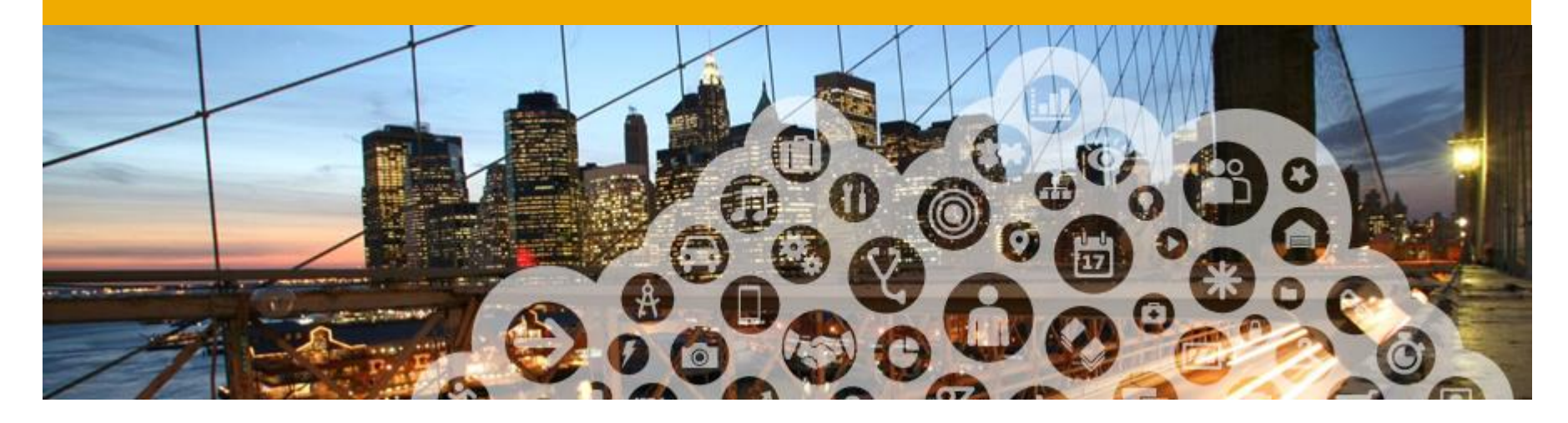

# **1. Introduction**

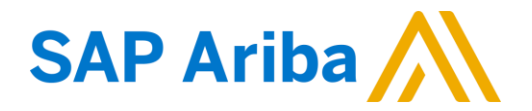

### Introduction

### . Baker Hughes e-Procurement Process

 This document contains training for your organization around transacting purchase orders, order confirmations and ship notices with the following legal entities of Measurement and Control business Baker Hughes through the Ariba Network.

| OS Operations, LLC               | 1631 Bently Parkway South, Minden, NV 89423, USA          |
|----------------------------------|-----------------------------------------------------------|
| Bently Nevada, LLC               | 1631 Bently Parkway South, Minden, NV 89423, USA          |
| GE Energy Control Solutions, LLC | 1800 Nelson Road, Longmont, CO 80501, USA                 |
| GE Insp Technologies LP          | 721 Visions Drive, Skaneateles, NY 13152-6475, USA        |
| Reuter Stokes LLC                | 8499 Darrow Road, <b>Twinsburg</b> , OH, 44087-2309, USA  |
| GE Infrastructure Sensing        | 1100 Technology Park Drive, Billerica, MA 01821-4111, USA |

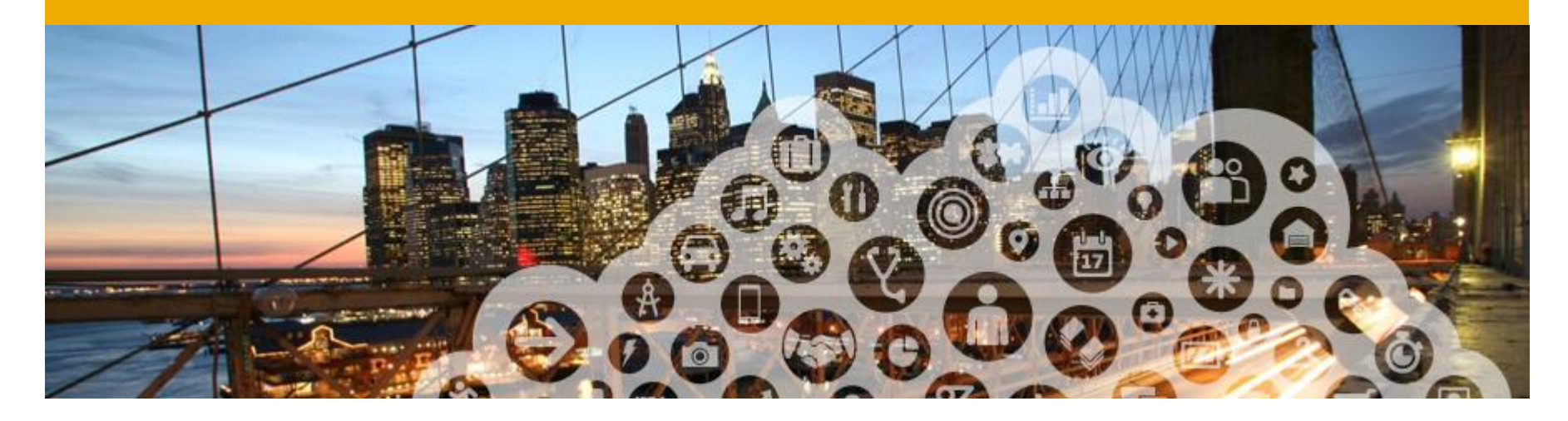

# 2. Purchase Order Management

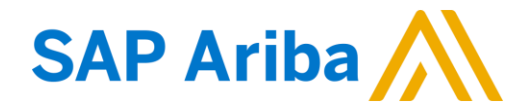

### **To View Purchase Orders**

- 1. Click on Inbox tab to manage your Purchase Orders.
- 2. Inbox is presented as a list of the Purchase Orders received by Baker Hughes.
- **3. Search** filters allows you to search using multiple criteria.
- Click the arrow next to Search Filters to display the query fields. Enter your criteria and click Search
- Click the blue calendar icon on the right of your screen to change the columns you want to see. You can also group orders by customer, order status, etc.
- 6. Click the link on the Order Number column to view the purchase order details

Orders and Releases (100+)

Type Order Number 1

Customer: GE Oil and Gas Operations LLC - TEST (100)

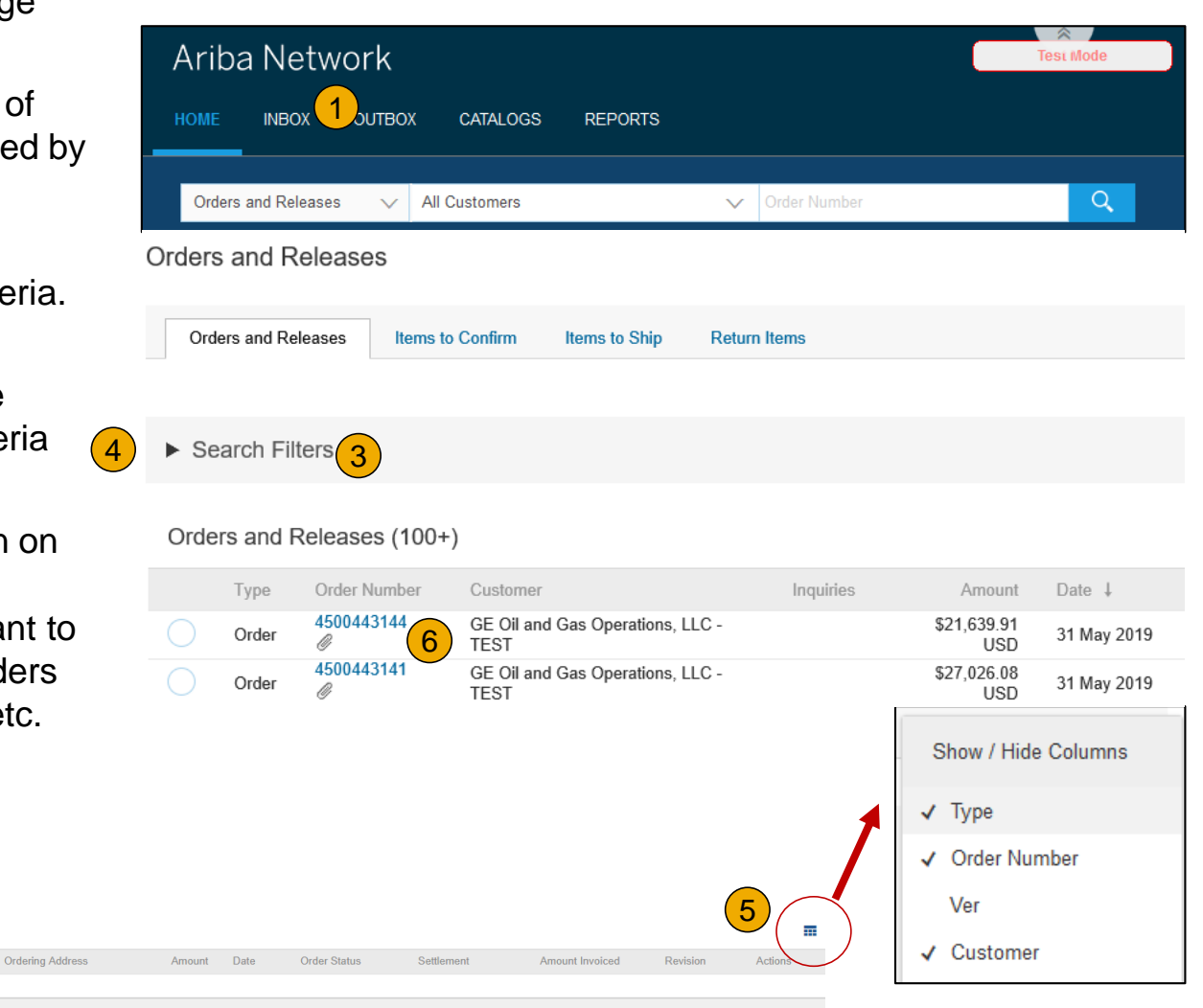

Inquiries

Ship To Address

### **Purchase Order Detail**

 View the details of your order. The order header includes the order date and information about the buying organization and supplier.

**Note:** If you have configured Electronic Order Routing but you didn't receive a copy of the order via email, cXML or EDI properly you can always Resend a PO by clicking the **Resend** button. To set up Electronic Order Routing see Account Configuration Guide pg 16-19. You also have the option to click **Export cXM**L to save a copy of the cXML source information. Click **Order History** for diagnosing problems and for auditing total value

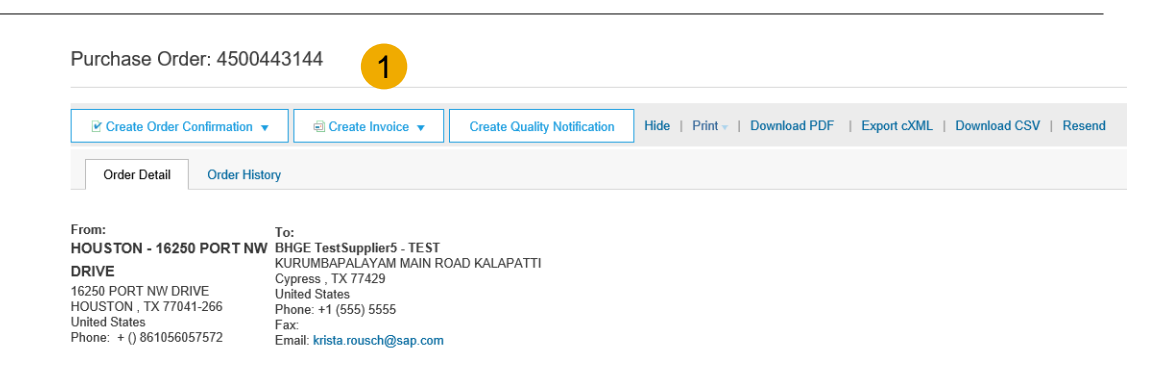

| Line Ite                                    | ems                                                                                                    |                               |                            |                                     |  |
|---------------------------------------------|----------------------------------------------------------------------------------------------------|-------------------------------|----------------------------|-------------------------------------|--|
| Line #                                      | Part # / Description                                                                                                    | Туре                          | Qty (Unit)                 | Need By                             |  |
| 1                                           | GOODS_01                                                                                                    | 2 Material                    | 10 (EA)                    | 18 Nov 2015                         |  |
|                                             | Copy Paper White, A3, 80gsm (ream 500 sheets)                                                                                                    | $\smile$                      |                            |                                     |  |
| 2                                           | GOODS_02                                                                                                    | Material                      | 10 (BX)                    | 18 Nov 2015                         |  |
|                                             | Pro Mechanical Pencil Black Barrel, 0.5mm Line W                                                                                                    | /idth (package 12 each)       |                            |                                     |  |
| Order submit<br>Received by<br>This Purchas | ted on: Tuesday 6 Oct 2015 9:00 PM GMT+02:00<br>Ariba Network on: Friday 15 Apr 2016 2:14 PM GMT+02:00<br>e Order was sent by Ariba, Inc TEST AN01015640756-T and | i delivered by Ariba Network. |                            |                                     |  |
| Create                                      | Order Confirmation 👻 💀 Create Ship Notice                                                                                                    | Create Invoice 🔻 Hide   F     | Print -   Download PDF   I | Export cXML   Download CSV   Resend |  |

2. The Line Items section describes the ordered items. Each line describes the part number, the quantity of items Baker Hughes wants to purchase, the need by date and the price. The order sub-total can be seen at the bottom right of the screen. Click on details to view additional details about the item.

### **Purchase Order Detail**

- Baker Hughes requires that you reference the PDF copy of your PO for PO specific details such as shipping instruction, documentation requirements and any other pertinent information. PO PDF can be found under attachments.
- 2. Click on show item details to see if any drawings or other attachments have been included.

 
 Other Information Company Code.
 1811

 PO Special Instructions
 Supplier must reference the attached PDF copy of the purchase order for Standard Terms, link to BHGE Standard Terms of Purchase, special shipping instructions, and other pertinent information. If a View less a

 View less a
 View less a

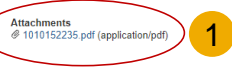

| Line Ite | ms            |               |                 |          |        |               |                |             |                      |                      |          | 2 Show Item Details |
|----------|---------------|---------------|-----------------|----------|--------|---------------|----------------|-------------|----------------------|----------------------|----------|---------------------|
| Line #   | Change        | Part #        | Customer Part # | Туре     | Return | Buyer Part ID | Revision Level | Qty (Unit)  | Need By              | Price                | Subtotal | Customer Location   |
| 10       |               | Not Available |                 | Material |        |               | 1.000 (DR)     | 28 Feb 2018 | \$999,999,999.00 USD | \$999,999,999.00 USD |          | Details             |
| Desc     | ription: Test | materail      |                 |          |        |               |                |             |                      |                      |          |                     |

### NOTE: You will need to Create an Order Confirmation, and invoice (except for ERS) for every PO within Ariba. See next slides for instruction.

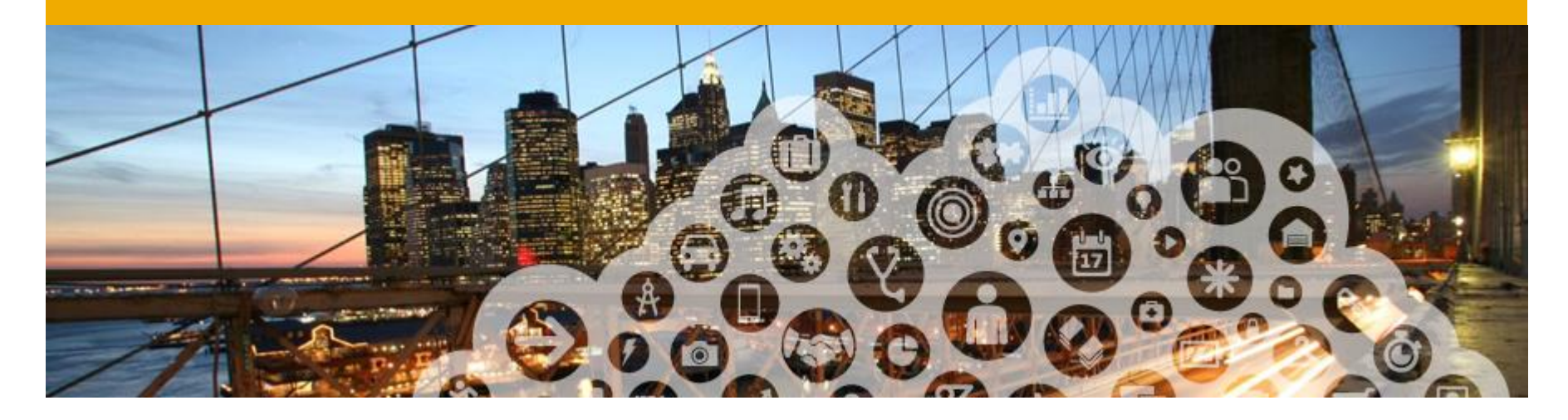

# 3. Order Confirmations

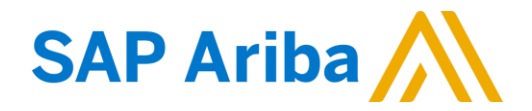

## **Create Order Confirmation: Confirm Entire Order**

# This slide explains how to Confirm Entire Order IF NO CHANGES ARE NEEDED TO ANY LINE.

- 1. Review Need by Dates, Quantity and Unit Price for each line.
- 2. <u>If no changes are needed to any</u> <u>lines</u> click Confirm Order and select Confirm Entire Order. **If changes are needed** proceed to slide 13 for instruction.
- 3. Enter Confirmation Number which is any number you use to identify the order with i.e., your internal sales order. The maximum length allowed is 35 characters.
- Enter estimated <u>Delivery Date</u>. Delivery date should include ship date + transit time. DO NOT put data in est. shipping cost or tax cost fields.
- 5. Click Next when finished.

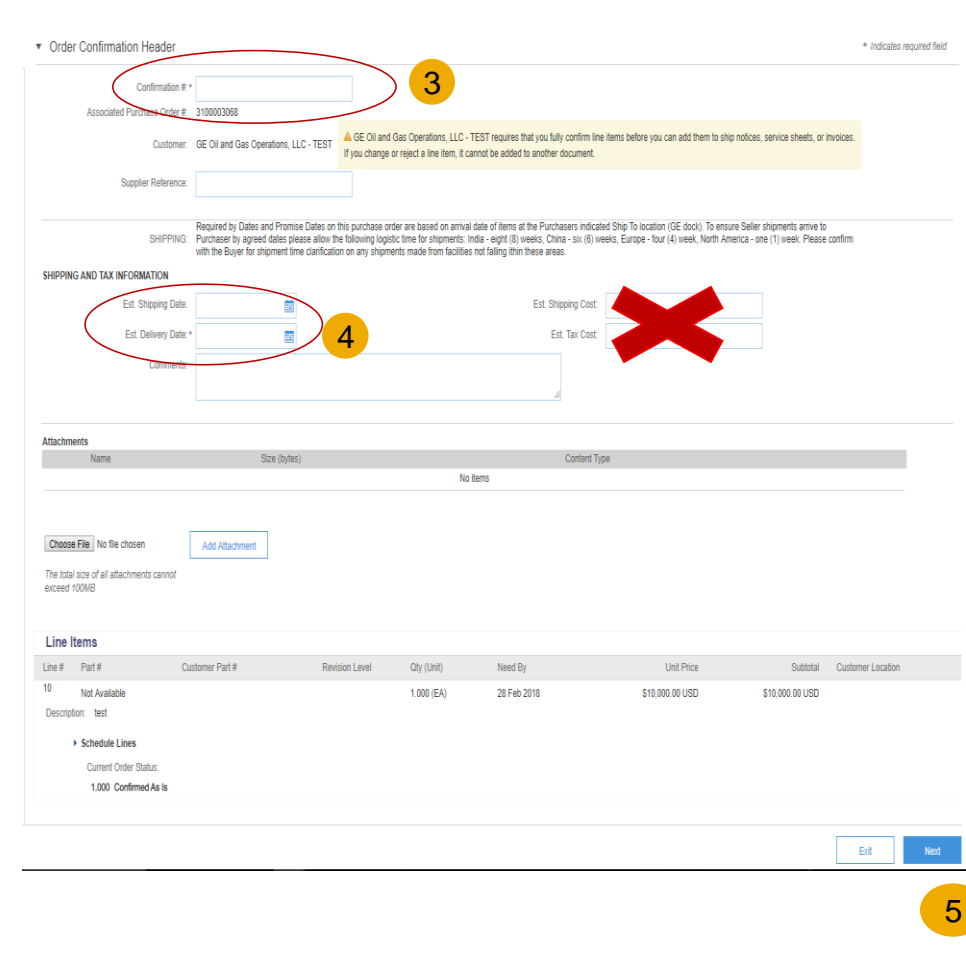

Purchase Order: 1010152235

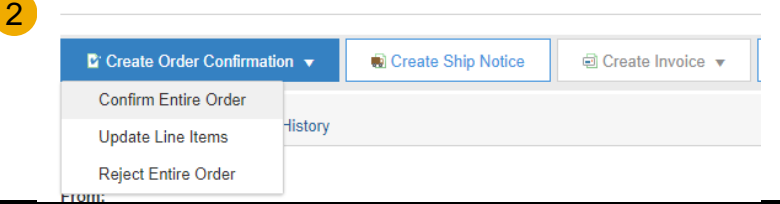

## **Create Order Confirmation: Confirm Entire Order**

- 6. **Review** the order confirmation and click Submit
- Your order confirmation is sent to Baker 7. Hughes. PO status is displayed as "Confirmed"

Line Items

Part #

Not Available

Not Available

Schedule Lines Current Order Status:

Description: PISTON POWER Schedule Lines Current Order Status:

Line #

10

20

Confirming PO

Update Item Status

Confirmation

Review 2

8. You can find a copy of the order confirmation

Confirmation #: 45004431410C

Revision Level

Qty (Unit)

7.000 (EA)

8.000 (EA)

Supplier Reference:

Customer Part #

ZGMWS-5-2B#1

Z4591

Description: PISTON, KVSR 16 1/4" X 18" - TIN PLATE

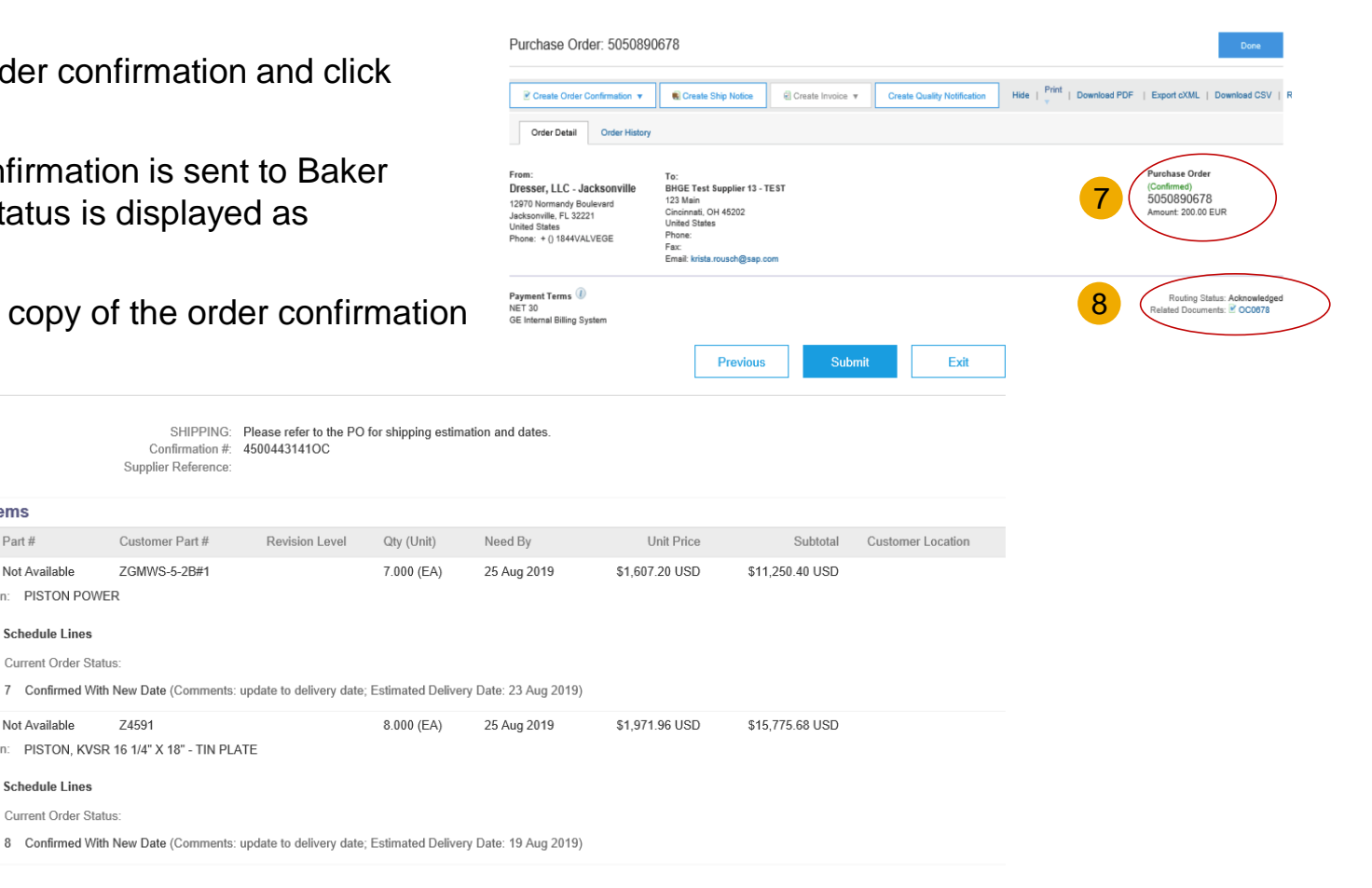

Previous Submit Exit 6

## Create Order Confirmation: Mass PO confirmation via Excel Upload

You can use an Excel template to upload a batch order confirmation.

- 1. Logon to supplier Ariba Network (https://service.ariba.com/SCMSupplier.aw) with your credentials.
- 2. Go to Upload/Download > Uploads menu option and click the Upload button.
- 3. Use template for uploading bulk order confirmation that is on Ariba Network Supplier Information Portal. Check OC File Format slide to check the batch order confirmation file format and requirement.
- 4. In the Upload File popup, enter a Name for upload, select Order Confirmation from the Type dropdown, select the Customer, select the file to upload, and click Upload.
- 5. Check OC File Format slide to check the batch order confirmation file format and requirement

| Ariba S          | Supply            | Chain            | Collabo         | oration  |              |         |   | Company Settings | ▼ Asl | hok Venkatachalam 🔻 🗓 |
|------------------|-------------------|------------------|-----------------|----------|--------------|---------|---|------------------|-------|-----------------------|
| HOME<br>UPLOAD/I | INBOX<br>Download | OUTBOX<br>MESSAG | QUALITY<br>SES  | Planning | CATALOGS     | REPORTS | C | SV Documents 🗸   |       | Create <del>v</del>   |
| Jobs             | Download          | Upload           | <mark>ls</mark> |          |              |         |   |                  |       |                       |
| ► Sear           | ch Filters        |                  |                 |          |              |         |   |                  |       |                       |
| Upload           | S                 |                  |                 |          |              |         |   |                  |       |                       |
| Name             | Ту                | pe               | Last Uploade    | đ        | Last Upload  | led By  |   | Status           | File  | Log                   |
|                  |                   |                  |                 |          | No uploads f | ound.   |   |                  |       |                       |
| L I              | Jpload            | Refresh Sta      | atus            |          |              |         |   |                  |       |                       |

### Create Order Confirmation: Mass PO confirmation via Excel Upload ... continued

4. In the Upload File popup, enter a Name for upload, select Order Confirmation from the Type dropdown, select the Customer, select the file to upload, and click Upload.

| Ariba Supply (                     | Upload File          |                                               |                       |                    |        | ×      |
|------------------------------------|----------------------|-----------------------------------------------|-----------------------|--------------------|--------|--------|
| HOME INBOX C                       | "Name:<br>"Customer: | OC_5051138504<br>GE Oil and Gas Operations, I | * <mark>Type</mark> . | Order Confirmation |        | ¥      |
| Jobs Downloads                     | File:                | Choose File OC_TEST_0640_0.xlsx               |                       |                    |        |        |
| <ul> <li>Search Filters</li> </ul> |                      | Download templates                            |                       |                    |        |        |
| Uploads<br><sub>Name</sub>         |                      |                                               |                       |                    | Upload | Cancel |

5. Click Refresh Status to check the processing status. If the status is 'Completed', the upload is successful.

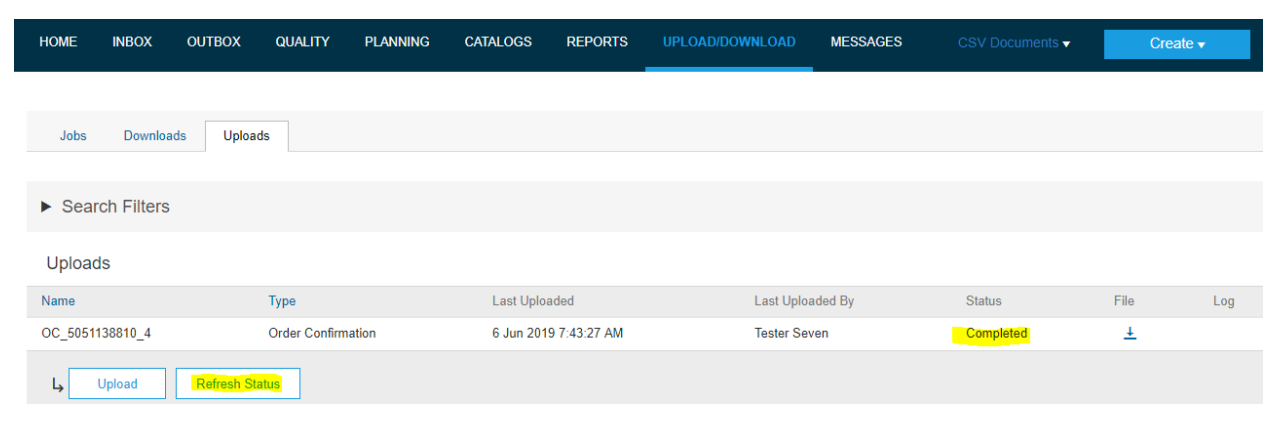

## Create Order Confirmation: Mass PO confirmation via Excel Upload ... continued

If the status is 'Failed', the upload is unsuccessful. Then, download the log file to check the for the root cause of issue. Check the slide on Common Upload Errors to learn more about failures. Once the issue is identified, fix the issue and reload the file by following the steps (2-4) again.

| Uploads         |                    |                       |                  |        |          |                         |
|-----------------|--------------------|-----------------------|------------------|--------|----------|-------------------------|
| Name            | Туре               | Last Uploaded         | Last Uploaded By | Status | File     | Log                     |
| OC-5051138810-5 | Order Confirmation | 6 Jun 2019 9:29:10 AM | Tester Seven     | Failed | <u>+</u> | ±                       |
| L Upload R      | lefresh Status     |                       |                  |        |          | Link to download log fi |

## **Order Confirmation (OC) File Format Requirements**

### Batch Order confirmation file format with column requirement and sample values

|                            | Required / |              |                                                      |
|----------------------------|------------|--------------|------------------------------------------------------|
| Column Name                | Optional   | Sample Value | Comments                                             |
|                            |            | OC-          | Order confirmation ID. If not entered, system        |
| Confirmation Number        | Optional   | 5051138154   | creates a random #. E.g., OC-1559830582373           |
| Order Number               | Required   | 5051138154   | Purchase order ID                                    |
| Order Version              | Optional   |              | Leave it blank                                       |
|                            |            | 18 Apr 2019  | Purchase order date; format: DD MMM YYYY             |
| Order Date                 | Required   | 12:40:29 AM  | hh:mm:ss AM/PM                                       |
| Shipping Currency          | Optional   | USD          | Shipping currency                                    |
| Shipping Money             | Optional   | 2            | Estimated shipping cost                              |
| Tax Currency               | Optional   | USD          | Tax currency                                         |
| Tax Amount                 | Optional   | 3            | Tax amount                                           |
| Comment                    | Optional   | NA           | Comments about the order confirmation                |
| Item Line number           | Required   | 10           | Purchase order line number for the item              |
|                            |            |              | Order confirmation type for the item (accept or      |
|                            |            |              | detail or backordered or reject).                    |
|                            |            |              | For Price change (variance), the item type should be |
| Item Type                  | Required   | accept       | detail                                               |
|                            |            | 000004043-   |                                                      |
| Item Supplier Part ID      | Optional   | 658-0000     | Supplier Part ID                                     |
| Item Customer Part ID      | Optional   | 100004       | Customer Part ID                                     |
| Item Revision Level        | Optional   |              | Leave it blank                                       |
| Item Quantity              | Required   | 1            | Item quantity                                        |
|                            |            |              | UN/CEFACT unit of measure code; for example, EA      |
| Item Unit Of Measure       | Required   | EA           | for each or PK for pack                              |
| Item Delivery Date         | Optional   | 01 Jul 2019  | Item delivery date; format: DD MMM YYYY              |
| Item Shipment Date         | Optional   | 24 Jun 2019  | Item shipment date; format: DD MMM YYYY              |
| Item Unit Price Amount     | Optional   | 18           | Item Unit Price                                      |
| Item Unit Price Currency   | Optional   | USD          | Item Price Currency                                  |
| Item Shipping Currency     | Optional   | USD          | Item shipping currency                               |
| Item Shipping Amount       | Optional   | 2            | Item shipping cost                                   |
| Item Tax Currency          | Optional   | USD          | Item tax currency                                    |
| Item Tax Amount            | Optional   | 3            | Item tax amount                                      |
|                            |            |              | Comments about the confirmation for an item. Item    |
|                            | Optional / | Updated line | Comment are required when an order confirmation      |
| Item Comment               | Required   | price        | line item has changes (like Price update)            |
| Item Supplier Batch Number | Optional   | 1            | Item supplier batch ID                               |

### **Common Upload Errors**

| # | Error                                                                              | Reason                                                               |
|---|------------------------------------------------------------------------------------|----------------------------------------------------------------------|
| 1 | Value 5/9/19 for Field Order Date of type DateTime in row 5 has                    | This error is due to the invalid date. Order Date field value should |
|   | invalid format                                                                     | have the valid date format. Valid format: DD MMM YYYY hh:mm:ss       |
|   |                                                                                    | AM/PM (18 Apr 2019 12:40:29 AM)                                      |
| 2 | Value 7/9/19 for Field Item Delivery Date of type Date in row 5 has invalid format | This error is due to the invalid Item Delivery Date. Item Delivery   |
|   |                                                                                    | Date field value should have the valid date format. Valid format:    |
|   |                                                                                    | DD MMM YYYY (01 Jul 2019)                                            |
| 3 | OC-4: orderDate 2019-04-17T21:40:29-07:00 in OrderReference                        | Order Date should exactly match the order date (with timestamp)      |
|   | element does not match the original orderDate 2019-04-                             | when the order got created on Ariba Network                          |
|   | 18T09:14:29-07:00 in PO.                                                           |                                                                      |
| 4 | Comments are required when an order confirmation line item has                     | When the Item Type is 'Detail' and has line item price updates,      |
|   | changes for line 10.                                                               | then Item Comments are required to be entered                        |
| 5 | Invalid type (accept) for item with price. It should use type (detail)             | When there is line item Price change (variance), the item type       |
|   | instead. Related to order 5051138810 in line number 10 - Field                     | should be detail. If the line item type is other than detail, system |
|   | itemUnitPriceAmount.                                                               | throws this error                                                    |
| 6 | The quantity for line item 10 falls outside the range (0 - 300.00)                 | 0% tolerance set for quantity variance. Suppliers are not allowed    |
|   | allowed by the buyer.                                                              | to increase the quantity than what is requested on the PO.           |
| 7 | Mapping failure: There is more than one current order with number                  | Due to a system issue, if there is more than 1 PO with same PO #     |
|   | (5051138504) for line number 10.                                                   | on AN then system throws this error. Mostly, this is a rare system   |
|   |                                                                                    | error and the data needs to be corrected to proceed further          |
| 8 | No valid data found in uploaded document. Make sure you entered                    | If the file is uploaded without any data (only header), system       |
|   | correct values.                                                                    | throws this error during upload                                      |

## **Create Order Confirmation: DO NOT Reject Entire Order**

 DO NOT Reject Entire Order – if there is something wrong <u>other than a price or date change</u>, contact the buyer to get a corrected Purchase Order

### Ariba Network

| Purchase Order: 201                                    | 150415_PO2                            |
|--------------------------------------------------------|---------------------------------------|
| Create Order Confirmation                              | Create Ship Notice 🗟 Create Invoice 🔻 |
| Confirm Entire Order                                   | ,,                                    |
| Update Line Items                                      | er History                            |
| Reject Entire Order                                    |                                       |
| From:                                                  |                                       |
| <b>Sandbox Buyer - Test</b><br>Radlicka<br>15000 Praha |                                       |
| Czech Republic                                         |                                       |

### Create Order Confirmation: Update Line Items

Line Items

If you need to change something on a specific line i.e., price or delivery date click on Create Order Confirmation and Select Update Line items

### Update Line Item Field Definitions:

- **Confirmation #** any number you use to identify the order with i.e., your internal sales order.
- SKIP the Shipping and Tax Information and scroll down to view the line items. DO NOT enter information in these fields.
- **Confirm box** This is where you enter the QTY you ۲ are confirming and indicates that you have received the order and will ship this QTY.
- Backorder box DO NOT USE
- Reject box DO NOT USE

| Purchase Order: 201       | 50415_PO2                            |
|---------------------------|--------------------------------------|
| Create Order Confirmation | ▼ Reate Ship Notice Create Invoice ▼ |
| Confirm Entire Order      |                                      |
| Update Line Items         | r History                            |
| Reject Entire Order       |                                      |
| From:                     |                                      |
| Sandbox Buyer - Test      |                                      |
| Radlicka                  |                                      |
| 15000 Praha               |                                      |
| Czech Republic            |                                      |

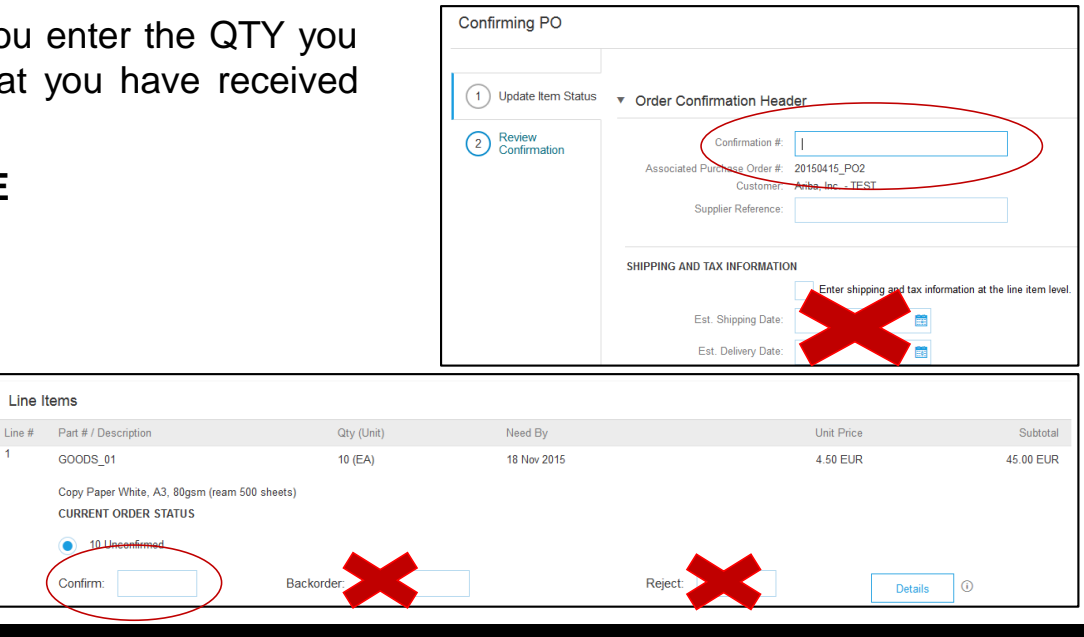

### Create Order Confirmation: Update Line Items with Multiple Delivery Dates

If you need to confirm a line with a split shipment (partial QTY will ship on one date and the balance on another)

- 1. Choose Update Line Items.
- 2. Fill in your confirmation number.
- **3.** Scroll past the Shipping and Tax Information down to view the line items.
- Enter the first QTY you plan to ship
- 5. Click on Details
- 6. Enter your estimated <u>delivery date</u> (this is the date the parts will arrive to Baker Hughes dock.
- 7. Enter a comment about the split shipment and click OK.

### Note: no backorder or reject quantity is allowed.

| 20       | Not Availabl  | e                | 01-2109    |         | 1 | 10.000 (EA) | 29 Jul 2018 |                                             |               | -        |
|----------|---------------|------------------|------------|---------|---|-------------|-------------|---------------------------------------------|---------------|----------|
| Descript | tion: TA PIN, | 1/2IN DIA,4IN ST | K,W/O HOLE |         |   |             |             | Est. Delivery Date:                         | 29 Jul 2018   | <b>6</b> |
|          | Schedule L    | ines             |            |         |   |             |             |                                             |               |          |
|          | Current Ord   | ler Status       |            |         |   |             |             | Unit Price:                                 | \$89.00 USD   |          |
|          | 0 10.00       | 0 Unconfirmed    |            |         |   |             |             |                                             |               |          |
| 4        | Confirm       |                  | Rackardar  | Deject  |   | Detelle     | <b>−</b> 5  | Price Unit Quantity: *                      | 1             |          |
|          | Comm.         | 0                | Backorder. | Reject. |   | Details     |             | Unit Conversion: *                          | 1             |          |
|          |               |                  |            |         |   |             |             | Price Unit:*                                | EA            |          |
|          |               |                  |            |         |   |             |             | Supplier Part:                              | Not Available |          |
|          |               |                  |            |         |   |             |             | Auxiliary Part ID:<br>Manufacturer Part ID: |               |          |
|          |               |                  |            |         |   |             |             | Manufacturer Name:<br>Supplier Batch ID:    |               |          |
|          |               |                  |            |         |   |             |             |                                             |               |          |
|          |               |                  |            |         |   |             |             | Comments:*                                  |               |          |
|          |               |                  |            |         |   |             |             |                                             |               |          |

| Purchase Order: 20150415_PO2                             |                                       |  |  |  |  |  |  |
|----------------------------------------------------------|---------------------------------------|--|--|--|--|--|--|
| Create Order Confirmation 👻                              | Create Ship Notice     Greate Invoice |  |  |  |  |  |  |
| Confirm Entire Order                                     |                                       |  |  |  |  |  |  |
| Update Line Items                                        | History                               |  |  |  |  |  |  |
| Reject Entire Order                                      |                                       |  |  |  |  |  |  |
| From:<br>Sandbox Buyer - Test<br>Radlicka<br>15000 Praha |                                       |  |  |  |  |  |  |
| Czech Republic                                           |                                       |  |  |  |  |  |  |

| Confirming PO            |                                                                                              |
|--------------------------|----------------------------------------------------------------------------------------------|
| 1 Update Item Status     | Order Confirmation Header                                                                    |
| 2 Review<br>Confirmation | Associated Purchase Order #: 20150415_PO2<br>Customer: Anba, Inc TEST<br>Supplier Reference: |
|                          | SHIPPING AND TAX INFORMATION                                                                 |
|                          | 3 Est. Shipping Date:<br>Est. Delivery Date:                                                 |

### **Create Order Confirmation: Update Line Items with Multiple Delivery Dates**

- 8. You will be taken back to the order confirmation screen where you will see the first quantity you confirmed and the delivery date. You will see any remaining quantity on the line as unconfirmed.
- Repeat steps 4-7 for any additional quantities shipping
- **10. Click Next** to review order confirmation
- **11. Click Submit** to send your confirmation to Baker Hughes

### Note: no backorder or reject quantity is allowed.

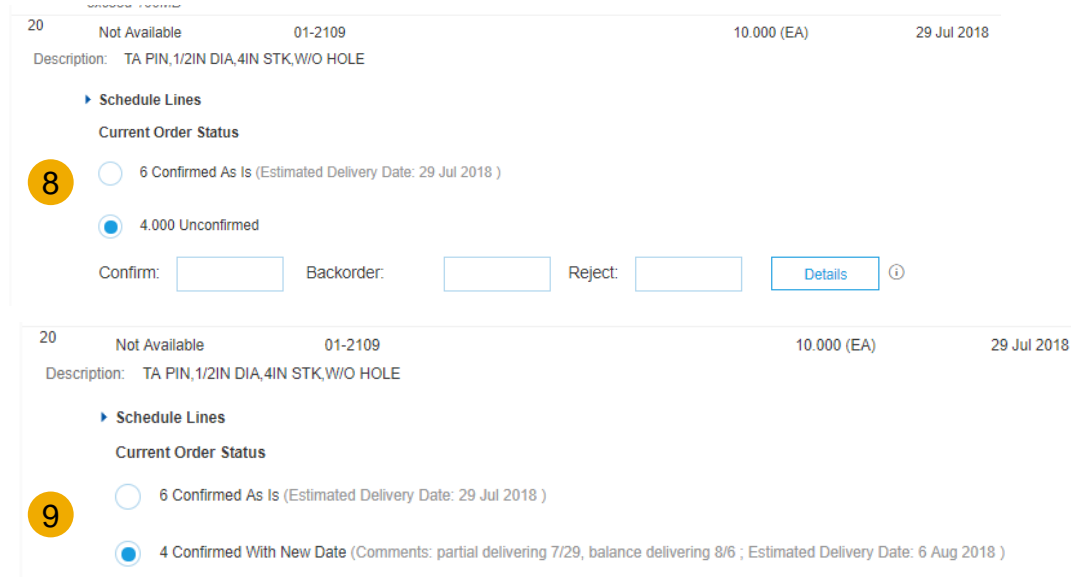

## **Confirm Order: Update Line Items - Price or Date Change**

### 1. Choose update line items.

- 2. Enter the quantity in the Confirm data entry field.
- 3. Click Details to enter the details regarding the price or date change.
- Enter your estimated <u>delivery</u> <u>date.</u> This is the date goods will arrive to Baker Hughes
- 5. Note the new price in the Unit Price field
- 6. Enter a Comment regarding the price change.
- 7. Update the Description as needed and click OK when done.

Note: no backorder or reject quantity is allowed.

|              | / Description                                           | Qty (Unit)                | Need By                                                                                         |                                      | Unit Price | Subt      |
|--------------|---------------------------------------------------------|---------------------------|-------------------------------------------------------------------------------------------------|--------------------------------------|------------|-----------|
| 1 GOOE       | DS_01                                                   | 10 (EA)                   | 18 Nov 2015                                                                                     |                                      | 4.50 EUR   | 45.00 E   |
| Copy<br>CURR | Paper White, A3, 80gsm (ream 500 s<br>RENT ORDER STATUS | sheets)                   |                                                                                                 |                                      |            |           |
| Confi        | irm: 1                                                  | Backorder:                |                                                                                                 | Reject:                              | De         | tails     |
|              |                                                         |                           |                                                                                                 |                                      |            |           |
| ltem         | Part # / Descri                                         | ption                     |                                                                                                 | Qty                                  | Unit       | Need By   |
| 1            | GOODS_01                                                |                           |                                                                                                 | 10                                   | EA         | 18 Nov 20 |
|              | Copy Paper                                              | White, A3, 80gsm (ream 50 | 0 sheets)                                                                                       |                                      |            |           |
|              | New Order Sta                                           | tus: 1 Confirmed          |                                                                                                 |                                      |            |           |
|              |                                                         | Est.                      | Shipping Date:                                                                                  |                                      |            |           |
|              |                                                         | Est                       | Delivery Date:                                                                                  | 18 Nov 2015                          | <u> </u>   |           |
|              |                                                         |                           | L                                                                                               | 101100 2013                          |            |           |
|              |                                                         |                           | 5 Jnit Price:                                                                                   | 4.50 EUR                             |            |           |
|              |                                                         | Price                     | 5 Jnit Price:                                                                                   | 4.50 EUR<br>1                        |            |           |
|              |                                                         | Price                     | 5 Unit Price:                                                                                   | 4.50 EUR<br>1                        |            |           |
|              |                                                         | Price                     | 5 Unit Price:<br>e Unit Quantity: * [<br>Init Conversion: * [<br>Price Unit: * [                | 4.50 EUR<br>1<br>1<br>EA             |            |           |
|              |                                                         | Price                     | 5 Jnit Price:<br>• Unit Quantity:* [<br>Init Conversion:* [<br>Price Unit:* [<br>Supplier Part: | 4.50 EUR<br>1<br>1<br>EA<br>GOODS_01 |            |           |

## **Confirm Order: Update Line Items – Price or Date Change**

- Continue to update the status for each line item on the purchase order. Once finished, click Next to proceed to the review page.
- Review the order confirmation and ensure that you see
   Current order status reflecting the changes you submitted.
   Click Submit. Your order confirmation is sent to Baker Hughes.
- A copy of your order confirmation can be found under Related Documents.
- **11. The Order Status will display** as Partially Confirmed if items were not fully confirmed.
  - Generate another order confirmation to set them to confirm if needed.
  - Click Done to return to the Inbox.

| Line I   | tems                                                                                                    |                                                      |                                             |                                                     |                     |                      |              |
|----------|----------------------------------------------------------------------------------------------------|------------------------------------------------------|---------------------------------------------|-----------------------------------------------------|---------------------|----------------------|--------------|
| Line #   | Part # Custome                                                                                                    | r Part #                                             | Revision Level Qty (Un                      | it) Need By                                         |                     | Unit Price Sub       | total        |
| 10       | Not Available 9722000                                                                                                    | 04-779-0000                                          | 10.000                                      | (GLL) 27 Feb 2018                                   | B                   | \$66.00 USD \$660.00 | JSD          |
| Descript | ion: HYDRAULIC FLUID LUBRICANT MOBIL                                                                                                    | DTE 24                                               |                                             |                                                     |                     |                      |              |
|          | Schodulo Linor                                                                                                    |                                                      |                                             |                                                     |                     |                      |              |
|          | Current Order Statue                                                                                                    |                                                      |                                             |                                                     |                     |                      |              |
|          | Current Order Status                                                                                                    |                                                      |                                             |                                                     |                     |                      |              |
|          | <ul> <li>10 Confirmed With Changes (Comment</li> </ul>                                                                                                    | ts: Change price ; Estimated Delivery Date: 7 Mar 20 | 18 ; Confirmed Unit Price: \$88.00 USE      |                                                     |                     |                      |              |
|          | Confirm:                                                                                                    | Attachments                                          |                                             |                                                     |                     |                      |              |
|          |                                                                                                    | Line # Pat #                                         | Custamer Part #                             | Revision Level                                      | Gry (Unit) Need     | By Unit Pica         | Subtotal     |
|          | Reject All ①                                                                                                    | 10 Not Available                                     | 972200004-779-0000                          |                                                     | 10.000 (GLL) 27 Fe  | 2018 \$66.00 USD     | \$660.00 USD |
| [        | Confirm Bacad on Schodula Linas                                                                                                    | Description: HYDRAULIC FLUID LU                      | BRICANT MOBIL DTE 24                        |                                                     |                     |                      |              |
| l        | Commit Dased on Schedule Lines                                                                                                    | Current Order Status                                 |                                             |                                                     |                     |                      |              |
| 1        | Attachments:                                                                                                    | 10 Confirmed With Chan                               | ges (Comments: Change price ; Estimated Del | very Date: 7 Mar 2018 ; Confirmed Unit Price: 888 : | 00 USD )            |                      |              |
|          | Name                                                                                                    | 20 Not Available                                     | 972200004-775-0000                          |                                                     | 10.000 (GLL) 27 Fel | 2018 \$66.00 USD     | \$660.00 USD |
|          |                                                                                                    | Schedule Llees                                       | BROCHNI MOBIL DIE 24                        |                                                     |                     |                      |              |
|          |                                                                                                    | Current Order Status                                 |                                             |                                                     |                     |                      | _            |
|          | Browse No file selected                                                                                                    | 10 Confirmed With New                                | Date (Estimated Delivery Date: 8 Mar 2018 ) |                                                     |                     |                      | 8            |
|          | ACCESSION ACCESSION ACCESS | o Attachment                                         |                                             |                                                     |                     |                      | •            |
| 20       | The total size of all attachments cannot excee                                                                                                    | 1 100MB                                              |                                             |                                                     |                     | Previous             | Subrut Ext   |
| 20       | Not Available 9722000                                                                                                    | 04-779-0000                                          |                                             |                                                     |                     |                      |              |
| Descript | ION: HYDRAULIC FLUID LUBRICANT MOBIL                                                                                                    | DTE 24                                               |                                             |                                                     |                     |                      |              |
|          | Schedule Lines                                                                                                    |                                                      |                                             |                                                     |                     |                      |              |
|          | Current Order Status                                                                                                    |                                                      |                                             |                                                     |                     |                      |              |
|          | 10 Confirmed With New Date (Estimate                                                                                                    | ed Delivery Date: 8 Mar 2018 )                       |                                             |                                                     |                     |                      |              |
|          |                                                                                                    |                                                      |                                             |                                                     | ·                   |                      |              |
|          | Confirm:                                                                                                    | Backorder:                                           |                                             |                                                     | Details             | 0                    |              |
|          | Paiert All (i)                                                                                                    |                                                      |                                             |                                                     |                     |                      |              |
|          |                                                                                                    |                                                      |                                             |                                                     |                     |                      |              |
|          | Confirm Based on Schedule Lines                                                                                                    |                                                      |                                             |                                                     |                     |                      |              |
|          | Attachments:                                                                                                    |                                                      |                                             |                                                     |                     |                      |              |
|          | Name                                                                                                    | Size (bytes)                                         |                                             | Content Type                                        |                     |                      |              |
|          |                                                                                                    |                                                      | No items                                    |                                                     |                     |                      |              |
|          |                                                                                                    |                                                      |                                             |                                                     |                     |                      |              |
|          |                                                                                                    |                                                      |                                             |                                                     |                     |                      |              |
|          | Browse No file selected. Ad                                                                                                    | d Attachment                                         |                                             |                                                     |                     |                      |              |
|          | The total size of all attachments cannot exceed                                                                                                    | 1 100MB                                              |                                             |                                                     |                     |                      |              |
|          |                                                                                                    |                                                      | _                                           |                                                     |                     |                      |              |
| Confi    | m All                                                                                                    |                                                      |                                             | N                                                   |                     |                      |              |
|          |                                                                                                    |                                                      | Done                                        | )                                                   |                     |                      |              |
| /        |                                                                                                    |                                                      |                                             | •                                                   |                     |                      | _            |
| 🕑 C      | create Order Confirmation 👻                                                                                                    | Create                                               |                                             |                                                     |                     | Exit Nex             |              |
|          | /                                                                                                    |                                                      |                                             |                                                     |                     |                      |              |
|          | Order Detail Order His                                                                                                    | story                                                |                                             |                                                     |                     |                      |              |
|          |                                                                                                    | (Partially Confirme<br>20150415 DO                   | 0                                           |                                                     |                     |                      |              |
|          |                                                                                                    | Amount: 295.00 EU                                    | ĨŔ                                          |                                                     |                     |                      |              |
| From     | :                                                                                                    |                                                      |                                             |                                                     |                     |                      |              |

### Confirm Order: Update Line Items - Price Change – Baker Hughes Process

- 1. When a price change is submitted via Order Confirmation the PO will change to confirmed
- 2. Do not ship an order with price or delivery date change until a change order is received or a Baker Hughes buyer reaches out directly.

Note: Once Baker Hughes buyer starts to process your price change request, the order status will change to "Cancelled"

| Arib             | a Sup                 | ply Chain                          | Collabora                         | ation                  |              |                 |                                                                  | Test                                              | Mode              |                 |             | 1            | Company Settin | gs ♥ Thirteen Suppl | ior 🕶 🔒 Fee | dback Help <del>v</del> |
|------------------|-----------------------|------------------------------------|-----------------------------------|------------------------|--------------|-----------------|------------------------------------------------------------------|---------------------------------------------------|-------------------|-----------------|-------------|--------------|----------------|---------------------|-------------|-------------------------|
| ном              |                       | х очтвох                           | QUALITY P                         | LANNING                | CATALOGS     | REPORTS         | UPLOAD/DOWNLOAD                                                  |                                                   |                   |                 |             |              |                | SV Documents +      | Crea        | to <del>v</del>         |
| Orders a         | ind Releases          | Extended Colla                     | aboration Time                    | e & Expense S          | heets Tra    | nsport Requests | Early Payments Sched                                             | aled Payments More                                | tv                |                 |             |              |                |                     |             |                         |
| Orde             | rs and R              | eleases                            |                                   |                        |              |                 |                                                                  |                                                   |                   |                 |             |              |                | 1                   |             |                         |
| 0                | ders and Re           | leases Items to                    | Confirm Items                     | s to Ship              | Return Items |                 |                                                                  |                                                   |                   |                 |             |              |                |                     |             |                         |
| ► S              | earch Filt            | ters                               |                                   |                        |              |                 |                                                                  |                                                   |                   |                 |             |              |                |                     |             |                         |
| Ord              | lers and F            | Releases (100+)                    | )                                 |                        |              |                 |                                                                  |                                                   |                   |                 |             |              |                | Pa                  | <u>~</u>    | ✓ » ■                   |
|                  | Тура                  | Order Number                       | Customer                          |                        |              | Inquiries       | Ship To Address                                                  | Ordering Address                                  |                   | Amount          | Date        | Order Status | Settlement     | Amount Invoiced     | Revision    | Actions                 |
|                  | Order                 | 5050890756 Ø                       | GE Oil and Gar                    | s Operations, L        | LC - TEST    |                 | Dresser, LLC - Jacksonville<br>Jacksonville, FL<br>United States | DRESSER PRODUITS<br>CONDE SUR NOIREA<br>France    | S INDUSTRIELS SAS | \$222.20 USD    | 26 Feb 2018 | Confirmed    | Invoice        | \$0.00 USD          | Original    | Actions +               |
|                  | Order                 | 5050890678 🖉                       | GE Oil and Gar                    | s Operations, L        | LC - TEST    |                 | Dresser, LLC - Jacksonville<br>Jacksonville, FL<br>United States | DRESSER PRODUITS<br>CONDE SUR NOIREA<br>France    | INDUSTRIELS SAS   | 200.00 EUR      | 23 Feb 2018 | Invoiced     | Invoice        | 200.00 EUR          | Original    | Actions +               |
|                  | Order                 | 5050016963                         | GE Oil and Gar                    | s Operations, L        | LC - TEST    |                 | Dresser, LLC - Jacksonville<br>Jacksonville, FL<br>United States | TEST TAX JUSRIDUC<br>ROSHOLT, WI<br>United States | T CODE            | \$11,060.00 USD | 22 Feb 2018 | Changed      | Invoice        | \$0.00 USD          | Cancelled   | Actions +               |
|                  | Order                 | 5050017091 🖉                       | GE Oil and Gar                    | s Operations, L        | LC - TEST    |                 | Jacksonville, FL<br>United States                                | ROSHOLT, WI<br>United States                      | T CODE            | \$2,500.00 USD  | 22 Feb 2018 | New          | Invoice        | \$0.00 USD          | Original    | Actions +               |
|                  | Order                 | 5050017084 🖉                       | GE Oil and Gar                    | s Operations, L        | LC - TEST    |                 | Jacksonville, FL<br>United States                                | ROSHOLT, WI<br>United States                      | T CODE            | \$2,500.00 USD  | 22 Feb 2018 | New          | Invoice        | \$0.00 USD          | Original    | Actions +               |
|                  | Order                 | 5050017083 🖉                       | GE Oil and Gar                    | s Operations, L        | LC - TEST    |                 | Jacksonville, FL<br>United States                                | ROSHOLT, WI<br>United States                      | T CODE            | \$2,500.00 USD  | 21 Feb 2018 | New          | Invoice        | \$0.00 USD          | Original    | Actions +               |
| The tot          | Order<br>al size of a | 5050017082 Ø<br>il attachments can | GE Oil and Gar<br>not exceed 100h | s Operations, L<br>//B | LC - TEST    |                 | Jacksonville, FL                                                 | ROSHOLT, WI                                       | I CODE            | \$2,500.00 USD  | 21 Feb 2018 | New          | Invoice        | \$0.00 USD          | Original    | Actions +               |
|                  |                       |                                    |                                   |                        |              |                 |                                                                  |                                                   |                   |                 |             |              |                |                     | Original    | Actions +               |
| Line             | Items                 |                                    |                                   |                        |              |                 |                                                                  |                                                   |                   |                 |             |              |                |                     | Original    | Actions +               |
| Line #           | Part#                 |                                    | Cu                                | stomer Part :          | #            |                 | Rei                                                              | ision Level                                       | Qty (Unit)        |                 | Need By     |              |                | Unit Price          | Original    | Actions +               |
| 10               | Not Avi               | ailable                            | 103                               | 3-109-01               |              |                 |                                                                  |                                                   | 25.000 (EA)       |                 | 12 Jun 2018 |              |                | 320.00 EUR          | Original    | Actions +               |
| Descri           | ption: 3IN            | SP 300# FLANGE                     | ED BODY                           |                        |              |                 |                                                                  |                                                   |                   |                 |             |              |                |                     | Original    | Actions +               |
|                  | Schedu                | ule Lines                          | _                                 |                        |              |                 |                                                                  |                                                   |                   |                 |             |              |                |                     | Original    | Actions +               |
|                  | Curren                | t Order Status                     |                                   |                        |              |                 |                                                                  |                                                   |                   |                 |             |              |                |                     |             |                         |
| $\left( \right)$ | 0 2                   | 25.000 Unconfin                    | 2                                 |                        |              |                 |                                                                  |                                                   |                   |                 |             |              |                | 3                   |             |                         |
|                  | Confir                | m:                                 |                                   |                        |              | Backorde        | 96                                                               |                                                   |                   |                 |             | (            | Details        |                     |             |                         |
|                  | Deigrid               | AT (1)                             |                                   |                        |              |                 |                                                                  |                                                   |                   |                 |             | $\mathbf{i}$ |                |                     |             |                         |
|                  | Reject                |                                    |                                   |                        |              |                 |                                                                  |                                                   |                   |                 |             |              |                |                     |             |                         |
|                  | Confir                | m Based on Scheo                   | dule Lines                        |                        |              |                 |                                                                  |                                                   |                   |                 |             |              |                |                     |             |                         |
|                  | Attachme              | ents.                              |                                   |                        |              |                 |                                                                  |                                                   |                   |                 |             |              |                |                     |             |                         |
|                  |                       | Name                               |                                   |                        |              | Size (bytes)    |                                                                  |                                                   |                   | Content         | Type        |              |                |                     |             |                         |
|                  |                       |                                    |                                   |                        |              |                 |                                                                  |                                                   | No items          |                 |             |              |                |                     |             |                         |

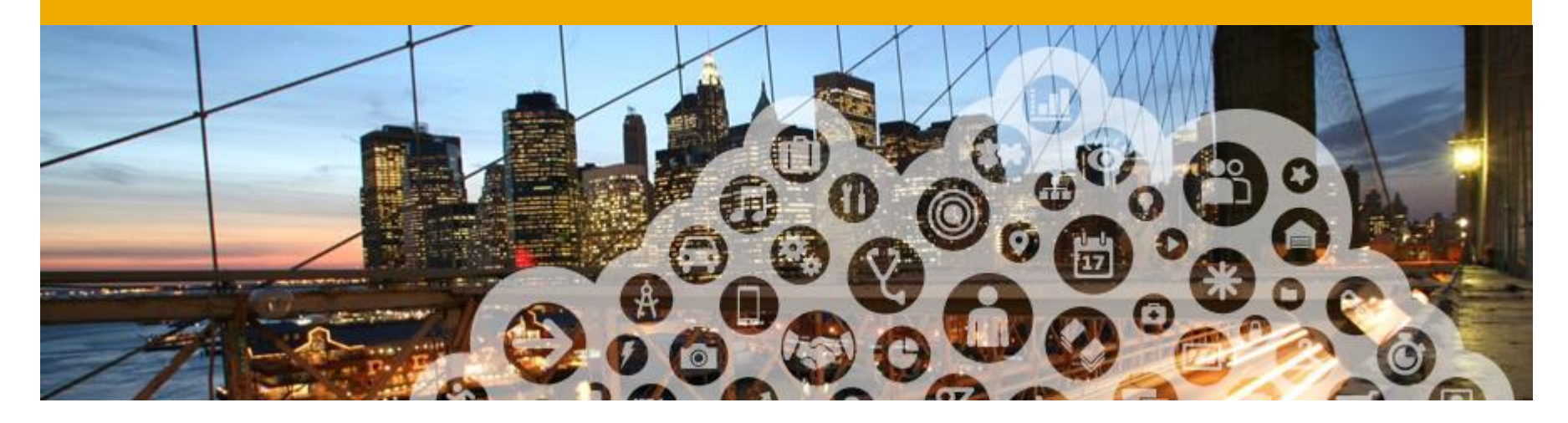

# 4. Items to Confirm

# This section is only applicable for customers & supplier with Collaborative Supply Chain (CSC)

This section is optional for Suppliers of M&C Business.

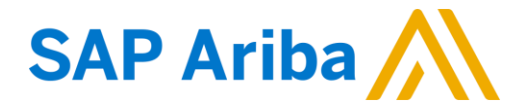

### How to view all items that are pending Confirmation

- 1. Click on "Items to Confirm" tab
- 2. Shows all PO line items that need to be confirmed
- 3. Rows shown are at the PO line item level; schedule lines can be viewed through the "View Schedule" link
- 4. Default sort is "Need By" date
- 5. Actions can be taken at both the individual row level and at the mass selection level
- 6. Click on "Search Filters" to see additional search options

| Orders | and Releases Tir  | ne & Ex   | pense Sheets Early Pay          | nents and Auctions | Scheduled Payn | ients Remittances | s Notification | ns More       |                |
|--------|-------------------|-----------|---------------------------------|--------------------|----------------|-------------------|----------------|---------------|----------------|
| )rdei  | rs and Relea      | ases      | 1                               |                    |                |                   |                |               |                |
| Orders | and Releases It   | ems to (  | Confirm Items to Ship           |                    |                |                   |                |               |                |
| Sear   | ch Filters        |           |                                 |                    |                |                   |                |               |                |
|        | 6                 |           |                                 |                    |                |                   |                |               |                |
| Items  | to Confirm        |           |                                 | Total: 12          |                |                   |                |               |                |
|        | Order Number      | Item      | Part # / Description            | Customer           | Requested Qty  | Unconfirmed Qty   | Ne. 4 ↑        | Schedule 3    |                |
|        | <u>dmw-po-101</u> | 1         | AX4518<br>BULLNOSE SHELVES 4 PK | Baxtor Buildings   | 500 (PK)       | 500 (PK)          | 20 Jan 2015    | View Schedule | <u>Actions</u> |
|        | <u>dmw-po-102</u> | 1         | AX4518<br>BULLNOSE SHELVES 4 PK | Baxtor Buildings   | 100 (PK)       | 100 (PK)          | 20 Jan 2015    | View Schedule | Actions        |
|        | sub-contract-po-1 | 1         | AX4518<br>BULLNOSE SHELVES 4 PK | Baxtor Buildings   | 10 (PK)        | 10 (PK)           | 20 Jan 2015    | View Schedule | A. 5           |
|        | <u>dmw-po-101</u> | 2         | AX4518<br>BULLNOSE SHELVES 4 PK | Baxtor Buildings   | 500 (PK)       | 500 (PK)          | 20 Jan 2015    | View Schedule | Actions        |
|        | <u>dmw-po-102</u> | 2         | AX4518<br>BULLNOSE SHELVES 4 PK | Baxtor Buildings   | 100 (PK)       | 100 (PK)          | 20 Jan 2015    | View Schedule | Actions        |
|        | sub-contract-po-1 | 2         | AX4518<br>BULLNOSE SHELVES 4 PK | Baxtor Buildings   | 10 (PK)        | 10 (PK)           | 20 Jan 2015    | View Schedule | <u>Actions</u> |
|        | <u>dmw-po-101</u> | 3         | AX4518<br>BULLNOSE SHELVES 4 PK | Baxtor Buildings   | 500 (PK)       | 500 (PK)          | 20 Jan 2015    | View Schedule | <u>Actions</u> |
|        | <u>dmw-po-102</u> | 3         | AX4518<br>BULLNOSE SHELVES 4 PK | Baxtor Buildings   | 100 (PK)       | 100 (PK)          | 20 Jan 2015    | View Schedule | Actions        |
|        | <u>dmw-po-101</u> | 4         | AX4518<br>BULLNOSE SHELVES 4 PK | Baxtor Buildings   | 500 (PK)       | 500 (PK)          | 20 Jan 2015    | View Schedule | <u>Actions</u> |
|        | <u>dmw-po-102</u> | 4         | AX4518<br>BULLNOSE SHELVES 4 PK | Baxtor Buildings   | 100 (PK)       | 100 (PK)          | 20 Jan 2015    | View Schedule | <u>Actions</u> |
|        | <u>dmw-po-101</u> | 5         | AX4518<br>BULLNOSE SHELVES 4 PK | Baxtor Buildings   | 500 (PK)       | 500 (PK)          | 20 Jan 2015    | View Schedule | <u>Actions</u> |
|        | <u>dmw-po-102</u> | 5         | AX4518<br>BULLNOSE SHELVES 4 PK | Baxtor Buildings   | 100 (PK)       | 100 (PK)          | 20 Jan 2015    | View Schedule | <u>Actions</u> |
| L      | Confirm Requested | Quantitie | s Confirm Entire Orders         |                    |                |                   |                | 2             |                |

### Items to Confirm List: How to Utilize Search Filters

- 1. Filters: customer, order number, need by date range, part number.
- Three views provides flexibility and can be used as an actionable list (view "Only items that can be confirmed"). Can be used as include orders that do not require confirmation (views "All items with unconfirmed quantity" and "Only fully confirmed items")
- **3. Part number view** allows entries of multiple part numbers.

| Home Inbox Outbox                                                                | Catalogs Reports                                     |                              |                                                                                                    |                                         |
|----------------------------------------------------------------------------------|------------------------------------------------------|------------------------------|----------------------------------------------------------------------------------------------------|-----------------------------------------|
| Orders and Releases Time                                                         | & Expense Sheets Early Paym                          | nents and Auctions Scheduled | Payments Remittances Notific                                                                                    | ations More                             |
| Orders and Release                                                               | es                                                   |                              |                                                                                                    |                                         |
| Orders and Releases Items                                                        | s to Confirm Items to Ship                           |                              |                                                                                                    |                                         |
| ▼ Search Filters Customer: Order Number: Need by Date Range: Other Start D 8 Jan | ■ 1<br>3<br>2<br>Date End Date<br>2015 ■ 22 Jan 2015 | Part #:<br>View:             | All items with unconfirmed quar     Only items that can be confirme     Only fully confirmed items     500    V | tity<br>d                               |
|                                                                                  |                                                      |                              |                                                                                                    | Search Reset                            |
| Items to Confirm                                                                 |                                                      | Total: 12                    |                                                                                                    |                                         |
| Order Number It                                                                  | tem Part # / Description                             | Customer Requested C         | 2ty Unconfirmed Qty Need B                                                                                      | / ↑ Schedule Line                       |
| □ <u>dmw-po-101</u> 1                                                            | AX4518<br>BULLNOSE SHELVES 4 PK                      | Baxtor Buildings 500 (       | PK) 500 (PK) 20 Jan 2                                                                                           | 015 <u>View Schedule</u> <u>Actions</u> |
| □ <u>dmw-po-102</u> 1                                                            | AX4518                                               | Baxtor Buildings 100 (       | PK) 100 (PK) 20 Jan 2                                                                                           | 015 <u>View Schedule</u> <u>Actions</u> |

## Items to Confirm List: Viewing Schedule Lines

- 1. Each row represents a purchase order line
- 2. To view schedule lines and existing confirmations on a purchase order line, click on View Schedule
- 3. Pop-up window displays two tables schedule lines & Confirmation status lines

| Items to Co        | nfirm Items to Ship                               |                                                                                                    |                                                                                                    |                                                                                                    |                                                                                                    |                                                                                                    |                                                                                                    |
|--------------------|---------------------------------------------------|----------------------------------------------------------------------------------------------------|----------------------------------------------------------------------------------------------------|----------------------------------------------------------------------------------------------------|----------------------------------------------------------------------------------------------------|----------------------------------------------------------------------------------------------------|----------------------------------------------------------------------------------------------------|
|                    |                                                   |                                                                                                    |                                                                                                    |                                                                                                    |                                                                                                    |                                                                                                    |                                                                                                    |
| 1                  |                                                   | Total: 2                                                                                                    |                                                                                                    |                                                                                                    |                                                                                                    |                                                                                                    |                                                                                                    |
| ber↓ Item          | Part # / Description                              | Customer                                                                                                    | Requested Qty                                                                                                    | Unconfirmed Qty                                                                                                    | Need By                                                                                                    | Schedule Line                                                                                                    |                                                                                                    |
| <u>)0</u> 1        | AX4518<br>BULLNOSE SHELVES 4 PK                   | ACME                                                                                                    | 100 (PK)                                                                                                    | 100 (PK)                                                                                                    | 2 May 2015                                                                                                    | View Schedule                                                                                                    | <u>Action</u>                                                                                                    |
| <u>)0</u> 2        | AX4518<br>BULLNOSE SHELVES 4 PK                   | ACME                                                                                                    | 100 (PK)                                                                                                    | 40 (PK)                                                                                                    | 2 May 2015                                                                                                    | View Schedule                                                                                                    | Action                                                                                                    |
| quested Quantities | Confirm Entire Orders                             | 1                                                                                                    |                                                                                                    |                                                                                                    |                                                                                                    |                                                                                                    |                                                                                                    |
|                    | iber ↓ Item<br>00 1<br>00 2<br>quested Quantities | Items to communication     Part # / Description       00     1     AX4518       BULLNOSE SHELVES 4 PK     BULLNOSE SHELVES 4 PK       00     2     AX4518       BULLNOSE SHELVES 4 PK     BULLNOSE SHELVES 4 PK | Total: 2<br>Total: 2<br>Iber + Item Part # / Description Customer<br>00 1 AX4518 ACME<br>BULINOSE SHELVES 4 PK<br>00 2 AX4518 ACME<br>BULINOSE SHELVES 4 PK<br>1<br>quested Quantities) Confirm Entire Orders | Total: 2       Items to comment     Total: 2       Iber +     Item     Part # / Description     Customer     Requested Qty       00     1     AX4518     ACME     100 (PK)       00     2     AX4518     ACME     100 (PK)       00     2     AX4518     ACME     100 (PK)       00     2     AX4518     ACME     100 (PK)       guested Quantities)     Confirm Entire Orders     1 | Total: 2           Items to confirm         Total: 2           Iber 4         Item Part # / Description         Customer         Requested Qty         Unconfirmed Qty           00         1         AX4518         ACME         100 (PK)         100 (PK)           00         2         AX4518         ACME         100 (PK)         40 (PK)           00         2         AX4518         ACME         100 (PK)         40 (PK)           quested Quantities)         Confirm Entire Orders         1         1         1 | Total: 2       Items to Comment     Total: 2       Iber +     Item Part # / Description     Customer     Requested Qty     Unconfirmed Qty     Need By       00     1     AX4518     ACME     100 (PK)     100 (PK)     2 May 2015       00     2     AX4518     ACME     100 (PK)     40 (PK)     2 May 2015       00     2     AX4518     ACME     100 (PK)     40 (PK)     2 May 2015       01     2     AX4518     ACME     100 (PK)     40 (PK)     2 May 2015       02     2     AX4518     ACME     100 (PK)     40 (PK)     2 May 2015       02     2     AX4518     ACME     100 (PK)     40 (PK)     2 May 2015 | Total: 2       Items to Comment     Total: 2       Iber +     Item Part # / Description     Customer     Requested Qty     Unconfirmed Qty     Need By     Schedule Line       00     1     AX4518     ACME     100 (PK)     100 (PK)     2 May 2015     View Schedule       00     2     AX4518     ACME     100 (PK)     40 (PK)     2 May 2015     View Schedule       00     2     AX4518     ACME     100 (PK)     40 (PK)     2 May 2015     View Schedule       00     2     AX4518     ACME     100 (PK)     40 (PK)     2 May 2015     View Schedule       00     2     AX4518     ACME     100 (PK)     40 (PK)     2 May 2015     View Schedule       01     1     1     1     1     1     1 |

| Schedule Lines     |                 |                 |
|--------------------|-----------------|-----------------|
| Schedule Line #    | Delivery Date 🕇 | Quantity (Unit) |
| 1                  | 8 May 2015      | 20 (PK)         |
| 2                  | 15 May 2015     | 20 (PK)         |
| 3                  | 22 May 2015     | 20 (PK)         |
| 4                  | 29 May 2015     | 20 (PK)         |
| 5                  | 5 Jun 2015      | 20 (PK)         |
| Confirmation Statu | is by Quantity  |                 |
| Delivery Date ↑    | Quantity (Unit) | Status          |
|                    | 40 (PK)         | Unconfirmed     |
| 3 May 2015         | 20 (PK)         | Confirmed       |
| 15 May 2015        | 20 (PK)         | Confirmed       |
| 22 May 2015        | 20 (PK)         | Confirmed       |

### **Items to Confirm List: Single Row Actions**

### Row actions

- 1. Confirm Entire Order: even though the row shows only one line item of a purchase order, the entire purchase order can be confirmed in a single click
- 2. Confirm Requested Quantity: confirms the single purchase order line item
- 3. Update Line Item: takes user to the confirmation wizard to confirm the purchase order line item, as well as make adjustments (e.g. quantity, date)
- **4. Reject** Requested Quantity: Please do not reject a confirmation

| Orde   | rs and Re         | lease   | 5           |                                 |                  |               |                 |                |                                               |     |
|--------|-------------------|---------|-------------|---------------------------------|------------------|---------------|-----------------|----------------|-----------------------------------------------|-----|
| Orders | and Releases      | Items t | o Confirm   | Items to Ship                   |                  |               |                 |                |                                               | _ ( |
| Sea    | rch Filters       |         |             |                                 |                  |               |                 |                |                                               |     |
| Items  | to Confirm        |         |             | Т                               | Total: 15        |               |                 |                |                                               | 1   |
|        | Order Number      | ↑ Item  | Category    | Part # / Description            | Customer         | Requested Qty | Unconfirmed Qty | Need By        | Schedule Line                                 |     |
|        | <u>4100000061</u> | 1       | Consignment | AX4518-1<br>Sensor              | CSC 2.0<br>Buyer | 100 (PK)      | 100 (PK)        | 23 Apr<br>2015 | View Schedule Actions                         |     |
|        | <u>410000062</u>  | 1       | Consignment | AX4618-1<br>Brake               | CSC 2.0<br>Buyer | 100 (PK)      | 100 (PK)        | 23 Apr<br>2015 | View Schedule Actions                         |     |
|        | <u>410000063</u>  | 1       | Consignment | AX9948-1<br>Cylinder            | CSC 2.0<br>Buyer | 200 (PK)      | 200 (PK)        | 24 Apr<br>20:  | View Schedule Active<br>Confirm Entire Order  |     |
|        | <u>410000064</u>  | 1       | Consignment | 10100222099030<br>Washer Spring | CSC 2.0<br>Buyer | 1,000 (PK)    | 1,000 (PK)      | 2 Mi           | Confirm Requested Quantit<br>Update Line Item | ty  |
|        | <u>410000067</u>  | 1       | Consignment | 10100221<br>Push Feeder Wheel   | CSC 2.0<br>Buyer | 1,000 (PK)    | 1,000 (PK)      | 4 May<br>2015  | 4 A Clinic Actions                            |     |
|        | <u>4100000892</u> | 1       | Subcontract | AX8992<br>Refridgerator         | CSC 2.0<br>Buyer | 100 (PK)      | 100 (PK)        | 28 Apr<br>2015 | View Schedule Actions                         |     |
|        | <u>4100000893</u> | 1       | Subcontract | AX8992                          | CSC 2.0          | 100 (PK)      | 100 (PK)        | 2 May          | View Schedule Actions                         | >   |

## **Items to Confirm List: Multi-Row Actions**

### Mass Actions

- Confirm Requested Quantity: confirms all selected purchase order line items
- 2. Confirm Entire Orders: confirms all selected purchase orders (header level)
- 3. "Confirmation Review" popup informs the user of the purchase orders / purchase order line items that are being mass confirmed

| Home     | Inbox Outbo                    | x Ca      | talogs R           | lep   | orts       |                                  |                                 |   |                    |                   |                                  |          |          |                      |                      |                   |
|----------|--------------------------------|-----------|--------------------|-------|------------|----------------------------------|---------------------------------|---|--------------------|-------------------|----------------------------------|----------|----------|----------------------|----------------------|-------------------|
| Orders   | and Releases Tin               | ne & Ex   | pense Sh(          | C     | onfirmati  | on Review                        | 3                               |   |                    |                   |                                  |          | ificatio | ns Mor               | e                    |                   |
| Orders   | and Releases                   | ems to (  | Confirm            |       | Items to   | Confirm                          | Total: 3                        |   |                    |                   |                                  |          |          |                      |                      |                   |
|          |                                |           |                    |       | Line # ↑ I | Part # / Description             | Customer                        | C | Confirmed          | d Ot              | v Nee                            | d By     |          |                      |                      |                   |
| Sear     | ch Filters                     |           |                    |       | V Order    | #: dmw-po-101 (1)                |                                 |   |                    | -                 |                                  |          |          |                      |                      |                   |
| Items    | to Confirm                     |           |                    | 1     | 3 /        | AX4518<br>BULLNOSE SHELVES 4 PK  | Baxtor Buildings                | 5 | i00 (PK)           |                   | 20 Jan                           | 2015     |          |                      |                      |                   |
|          | Order Number                   | Item      | Part # / [         |       | Vorder     | #: dmw-po-102 (1)                |                                 |   |                    |                   |                                  |          | IBv ↑    | Sched                | ule Line             |                   |
|          | <u>dmw-po-101</u>              | 1         | AX4518             | :     | 2 /        | AX4518<br>BULLNOSE SHELVES 4 PK  | Baxtor Buildings                | 1 | .00 (PK)           |                   | 20 Jan                           | 2015     | n 2015   | View S               | Schedule             | Actions           |
|          | <u>dmw-po-102</u>              | 1         | AX4518<br>BULLNOS  | :     | Order      | #: sub-contract-po-1 (<br>AX4518 | ( <b>1)</b><br>Baxtor Buildings |   | Confirmat          | tion              | Review                           |          |          |                      | 3                    | ons               |
|          | sub-contract-po-1              | 1         | AX4518<br>BULLNOS  |       | Submit     | Cancel                           |                                 |   | Items to           | o Co              | nfirm                            | Total: 1 | 2        |                      | Page 1 🗸             | > ons             |
|          | <u>dmw-po-101</u>              | 2         | AX4518<br>BULLNOSE | : SH  | ELVES 4 P  | ĸ                                |                                 |   | Une # ↑<br>V Order | r #: 0            | dmw-po-10                        | 1 (5)    | ACME     | 500 (PK)             | 20 Jan 2             | ons               |
| <b>√</b> | <sup>d</sup> 1 <sup>-102</sup> | 2         | AX4518<br>BULLNOSE | : SH  | ELVES 4 P  | Baxtor Buildings<br>K            | 100 (P                          |   | 2                  | BUL<br>AX4        | LNOSE SHEL                       | VES 4 PK | ACME     | 500 (PK)             | 20 Jan 2             | 015 0ns           |
| ✓        | sub-contract-po-1              | 2         | AX4518<br>BULLNOSE | E SH  | ELVES 4 P  | Baxtor Buildings<br>K            | 10 (P                           |   | 3                  | AX4<br>BUL        | LNOSE SHEL<br>1518<br>LNOSE SHEL | VES 4 PK | ACME     | 500 (PK)             | 20 Jan 2             | 015 <u>ons</u>    |
| ✓        | <u>dmw-po-101</u>              | 3         | AX4518             | : 54  |            | Baxtor Buildings                 | 500 (P                          |   | 4                  | AX4<br>BUL        | IS18<br>LINOSE SHEL              | VES 4 PK | ACME     | 500 (PK)             | 20 Jan 2             | 015 <u>ons</u>    |
|          | dmw-no-102                     | 3         | AX4518             |       |            | Baytor Buildings                 | 100 (P                          |   | 5                  | AX4<br>BUL        | IS18<br>LNOSE SHEL               | VES 4 PK | ACME     | 500 (PK)             | 20 Jan 2             | 015               |
|          | <u>unw po 102</u>              | 5         | BULLNOSE           | SH    | ELVES 4 P  | K                                | 100 (1                          |   | V Order            | r #: (            | dmw-po-10                        | 2 (5)    |          |                      |                      | 0113              |
|          | <u>dmw-po-101</u>              | 4         | AX4518<br>BULLNOSE | : SH  | ELVES 4 P  | Baxtor Buildings                 | 500 (P                          |   | 1                  | AX4<br>BUL        | IS18<br>LINOSE SHEL              | VES 4 PK | ACME     | 100 (PK)             | 20 Jan 2             | 015<br><u>ons</u> |
|          | <u>dmw-po-102</u>              | 4         | AX4518<br>BULLNOSE | SH    | FIVES 4 P  | Baxtor Buildings                 | 100 (P                          |   | 3                  | AX4<br>BUL<br>AX4 | IS18<br>LINOSE SHEL<br>IS18      | VES 4 PK | ACME     | 100 (PK)<br>100 (PK) | 20 Jan 2<br>20 Jan 2 | 015<br>015        |
|          | <u>dmw-po-101</u>              | 5         | AX4518<br>BULLNOSE | SH    | FIVES 4 P  | Baxtor Buildings                 | 500 (P                          |   | 4                  | BUL<br>AX4<br>BUI | LNOSE SHEL<br>1518<br>LNOSE SHFI | VES 4 PK | ACME     | 100 (PK)             | 20 Jan 2             | 015 <u>ons</u>    |
|          | dmw-po-102                     | 5         | AX4518<br>BULLNOSE | : SH  | ELVES 4 P  | Baxtor Buildings                 | 100 (P                          |   | 5                  | AX4<br>BUL        | IS18<br>LINOSE SHEL              | VES 4 PK | ACME     | 100 (PK)             | 20 Jan 2             | 015 <u>ons</u>    |
|          | Confirm Requested (            | Quantitie | s) (Confirm        | i Ent | ire Orders | ) 2                              |                                 |   | Subm               | it                | Cance                            |          |          |                      |                      |                   |

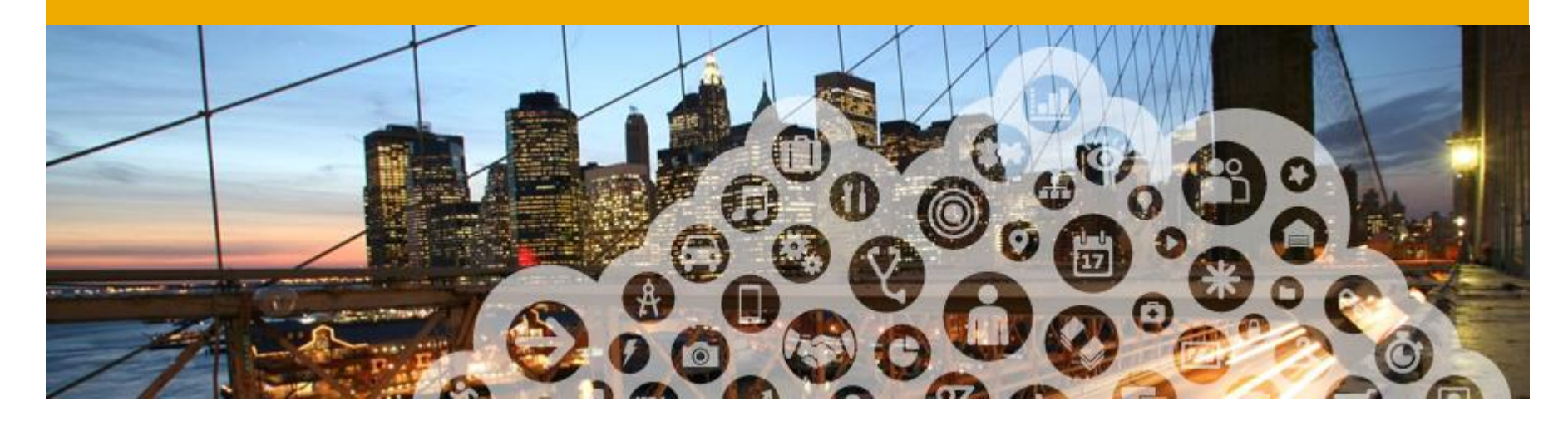

# 5. Creating Advanced Ship Notices (ASNs)

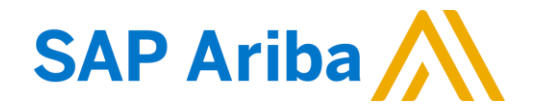

### **Create Advanced Ship Notice:**

- If your buyer request you can create a Ship Notice using your Ariba account once items are shipped. Multiple ship notices per purchase order can be sent. Open your order and click the Create Ship Notice button. Ship notices can ONLY be created after the line you are shipping has been confirmed.
- 2. Change Ship From or deliver to information if needed by clicking on Update Address. Fill in required information and click OK.

Please note that invoices must be submitted in Ariba as well. See Invoice guide for how to invoice in Ariba.

| Ariba Netw                                                     | ork                                        |                   |                                               |                |
|----------------------------------------------------------------|--------------------------------------------|-------------------|-----------------------------------------------|----------------|
| Purchase Orde                                                  | r: 20150415_                               | _PO2              |                                               | 1              |
| Create Order Confi                                             | irmation 👻 🖪 Cr                            | reate Ship Notice | 🗐 Create Invoice 🔻                            | Hide   Print   |
| Order Detail                                                   | Order History                              | Create            | a ship notice for the                         | purchase order |
| SHIP FROM                                                      |                                            |                   |                                               |                |
| BHGE UAT Test Supplier4 - 7<br>Cincinnati, OH<br>United States | TEST                                       |                   | Upda                                          | ate Address    |
| VIEW / EDIT ADDRE                                              | ESSES                                      |                   |                                               |                |
| * Indicates required                                           | field                                      |                   |                                               |                |
| SHIP FROM                                                      |                                            | DELIVER TO        |                                               |                |
| Name:                                                          | BHGE UAT Test Supplier4 - TEST             | Name:             | Dresser, LLC - Jacksonville                   |                |
| Department Name:                                               |                                            | Department Name:  |                                               |                |
| ADDRESS                                                        |                                            | ADDRESS           |                                               |                |
| Address 1:*                                                    | 123 Main                                   | Address 1:        | 12970 Normandy Boulevard                      |                |
| Address 2:                                                     |                                            | Address 2:        |                                               |                |
| Address 3:                                                     |                                            | Address 3:        |                                               |                |
| City:*                                                         | Cincinnati                                 | City:             | Jacksonville                                  |                |
| State:*                                                        | Ohio 🗸                                     | State:            | Florida 🗸                                     |                |
| Zip:*                                                          | 45202                                      | Zip:              | 32221                                         |                |
| Country: *                                                     | United States [USA]                        | ✓ Country:        | United States [USA]                           | $\sim$         |
|                                                                | This selection will refresh the page conte | ent.              | This selection will refresh the page content. |                |

### **Create Advance Ship Notice cont.**

 Fill out the requested information on the Ship Notice Header. Required fields are marked with an asterisk. Note: Packing slip ID field has a 10 character limit

NOTE: input estimated delivery date. Calculate estimated delivery date by adding transit time to your ship date.

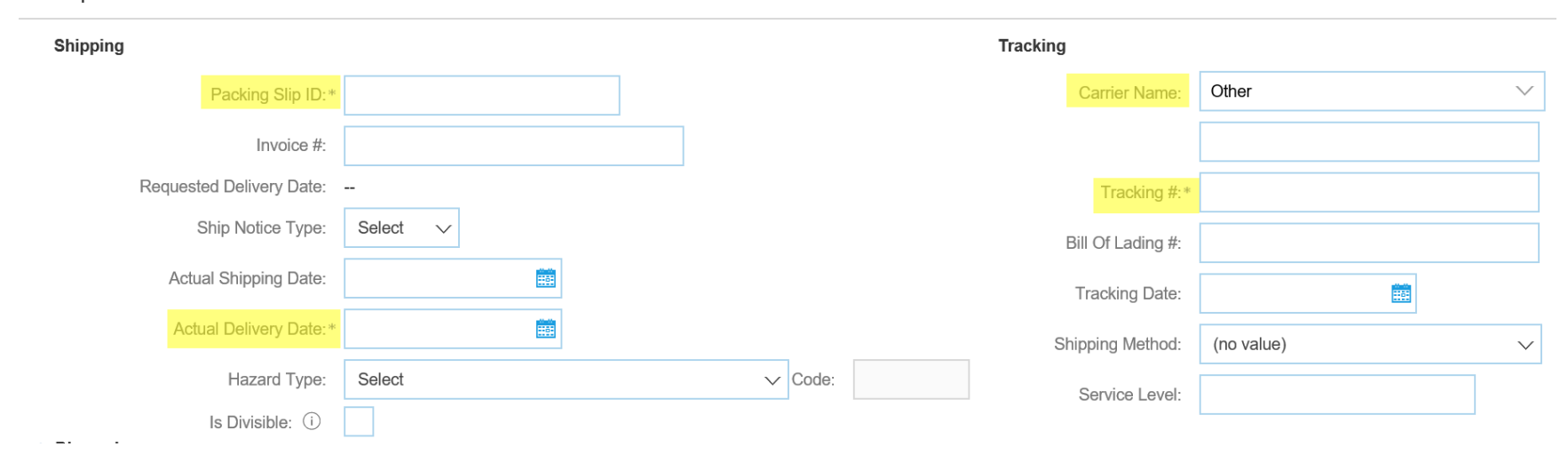

#### Ship Notice Header

### **Carrier and Tracking Information Details**

- 2. Carrier Name and Tracking information are required. Choose the carrier name from the drop down menu.
- 3. If "other" is chosen enter carrier name in the blank field. If an order is hand delivered or delivered by Baker Hughes truck: put this information blank field and be as detailed as possible in the tracking number field to provide the necessary information to Baker Hughes.
- 4. Enter your tracking number
- 5. You have the option to add Attachments to your ASN however, please follow your existing process for

| ATTACHMENT S                                                                           |                  |
|----------------------------------------------------------------------------------------|------------------|
| Name                                                                                   | Size (bytes)     |
|                                                                                        |                  |
| Choose File No file chosen<br>The total size of all attachments cannot<br>exceed 100MB | Add Attachment 4 |

| Tracking          |            |        |
|-------------------|------------|--------|
| Carrier Name:     | Other      | $\sim$ |
| 2                 |            |        |
| 3 Tracking #:*    |            |        |
| Bill Of Lading #: |            |        |
| Tracking Date:    | Ē          |        |
| Shipping Method:  | (no value) | $\sim$ |
| Service Level:    |            |        |
|                   |            |        |

### **Delivery Terms and Transportation Details**

| Delivery terms and other transportation details are optional and can be skipped | Manage Carrier<br>Preferred Carriers |
|---------------------------------------------------------------------------------|--------------------------------------|
|                                                                                 | Default Carriers                     |
|                                                                                 | Airborne Express                     |
|                                                                                 | DHL                                  |
|                                                                                 | FedEx                                |
|                                                                                 | UPS                                  |
|                                                                                 | US Postal Service                    |
|                                                                                 | Other                                |

|                                      |                       | Collected By Customer |
|--------------------------------------|-----------------------|-----------------------|
| ▼ DELIVERY AND TRANSPORT INFORMATION | Delivery Condition    |                       |
| Delivery Terms:                      | Delivered at Terminal | Despatch Condition    |
|                                      |                       | Transport Condition   |
| Delivery Terms Description:          |                       | Inactorna             |
| Transport Terms Description:         |                       | incoterms             |
|                                      |                       | Ex Works              |
|                                      |                       | Free Carrier          |
|                                      |                       |                       |

### **Create Ship Notice - Details**

- Scroll down to view line item 6. information and update the quantity shipped for each line item.
- 7. Customer Part # is visible at each line for your reference
- 8. Click "remove" next to any line that is not currently shipping
- 9. **Click Next** to proceed to review your Ship Notice.

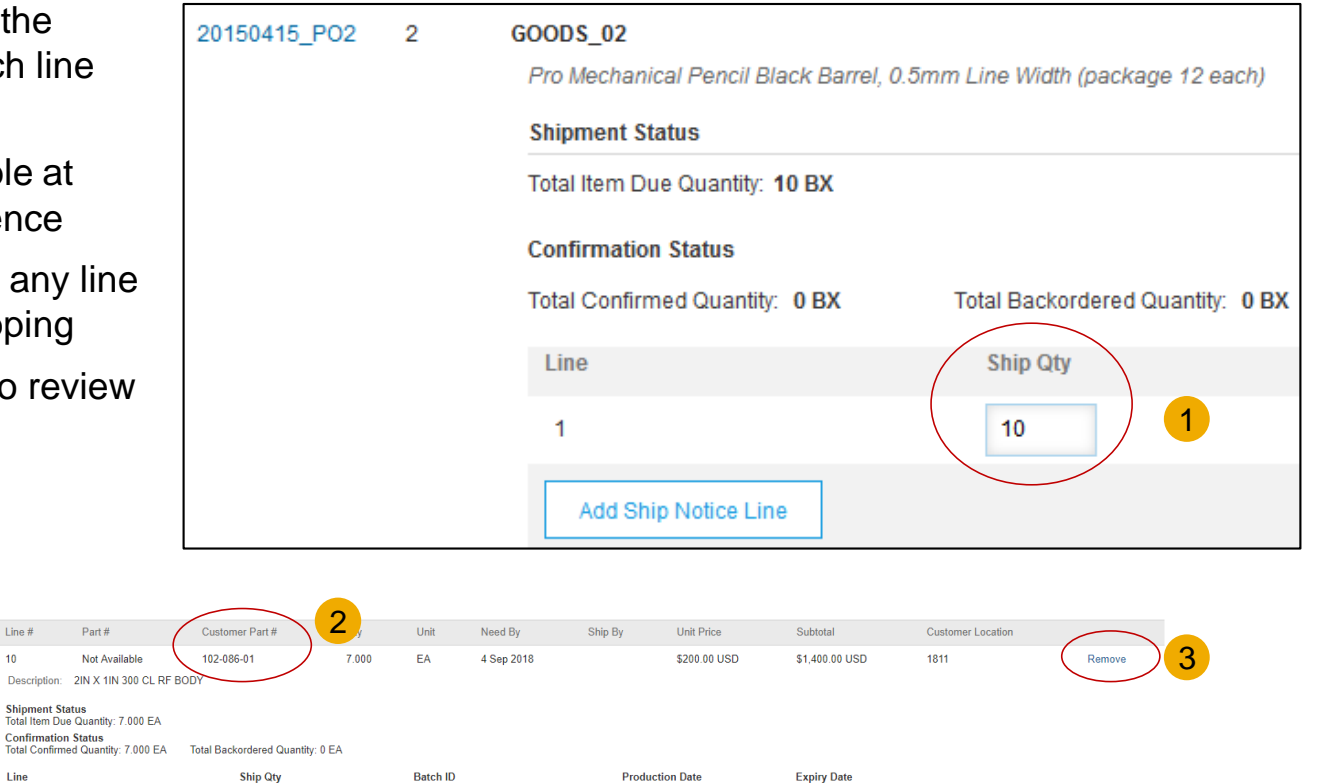

Ь

Order Items

Line #

10

Line

Add Order Line Item

Add Ship Notice Line

7.000

Order #

5050892249

35

Add Details

Exit

Save

### Submit Advanced Ship Notice (ASN)

- 10. After reviewing your Ship Notice, click Submit to send Ship Notice to Baker Hughes. Ship Notices provide improved communications to help avoid unnecessary calls to order support department.
- **11. After submitting** your Ship Notice, the Order Status will be updated to **Shipped**. Submitted Ship Notices can be viewed from Outbox or by clicking the link under the Related Documents from the PO View.
- **12. Click** Done to return to the Home page.

| Purchase Order |  |
|----------------|--|
| (Shipped)      |  |
| 5050892249     |  |

Amount: \$1,400.00 USD

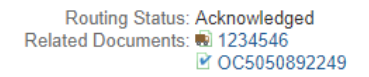

| Order Items | 6                |                                               |                 |       |      |            |         |              |                | Hide I            | tem Details  |
|-------------|------------------|-----------------------------------------------|-----------------|-------|------|------------|---------|--------------|----------------|-------------------|--------------|
| Order #     | Line #           | Part #                                        | Customer Part # | Qty   | Unit | Need By    | Ship By | Unit Price   | Subtotal       | Customer Location |              |
| 5050892249  | 10<br>Descriptio | Not Available<br>on: 2IN X 1IN 300 CL RF BODY | 102-086-01      | 7.000 | EA   | 4 Sep 2018 |         | \$200.00 USD | \$1,400.00 USD | 1811              |              |
|             | SHIPME           | NT STATUS                                     |                 |       |      |            |         |              |                |                   |              |
|             | 1. 🔻 S           | hipping 7.000 EA                              |                 |       |      |            |         |              |                |                   | Hide Details |
|             | No               | detail information provided.                  |                 |       |      |            |         |              |                |                   |              |
|             |                  |                                               |                 |       |      |            |         |              |                |                   |              |
|             |                  |                                               |                 |       |      |            |         | Pre          | vious Save     | Submit            | U.           |

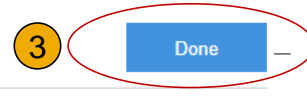

### **Cancelling a Ship Notice**

- 1. A Ship Notice can be cancelled if the goods have not yet been received. If your order is in received or invoiced status, ship notice cannot be cancelled.
- Open your order and find the shipping notice under related documents. Click on the link to open the ship notice.
- 3. Click cancel at the top left of your screen
- **4. Click** yes to cancel.

Ship Notice: 1234567

5. Order status will go back to "confirmed" and you can recreate your ship notice

|                                               | Amount: \$999,999,999.00 USD<br>(Previous Version)                          |
|-----------------------------------------------|-----------------------------------------------------------------------------|
| ing notice under related the ship notice.     |                                                                             |
| reen                                          | Routing Status: Acknowledged<br>Related Documents: 1234567<br>2 123,456,789 |
| irmed" and you can re-                        |                                                                             |
| ncel Ship Notice?                             | Cancelled ASN                                                               |
| you sure you want to cancel this ship notice? | Purchase Order<br>( + Confirmed)<br>5050890677<br>Amount: \$2,175.00 USD    |
|                                               | A                                                                           |

Purchase Order

(→ Shipped) 1010152241

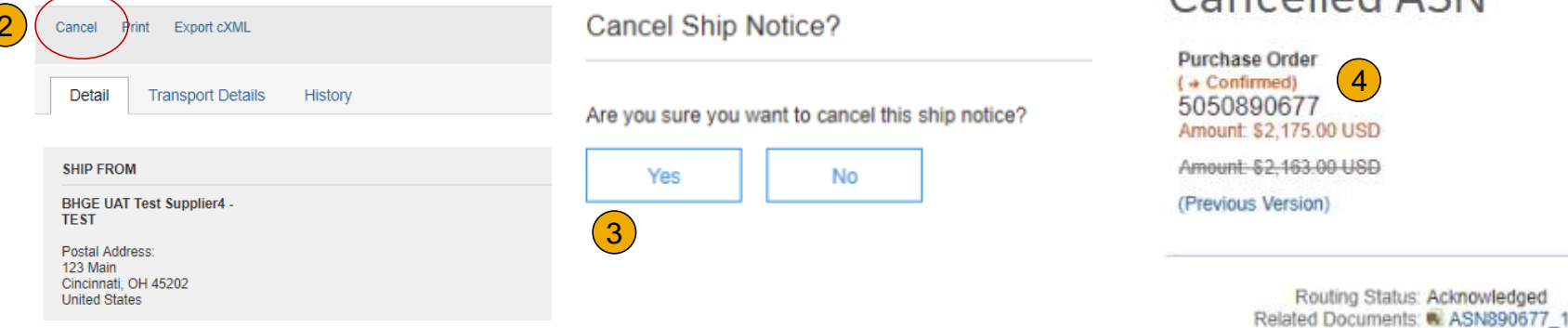

CC890677-1

### How to View all items pending Shipment Notice Creation

- Suppliers can find all items that are pending shipment notice creation by going to the "Items to be Shipped" tab in your inbox.
- Items due for shipment can be filtered based on the Customer, Ship-to Location, Product, Purchase Order Number or Due Date

NOTE: All updates are to be made within Ariba, not in the customer's system

| À ARIBA   NI           | ETWORK - SUPPLY CH              | IAIN COLLABORAI               | Chi                    | ikano's ▼<br>)2002480845, Basic | Package |      |
|------------------------|---------------------------------|-------------------------------|------------------------|---------------------------------|---------|------|
| Home Inbox Outbo       | x Catalogs Reports              |                               |                        |                                 |         |      |
| Purchase Orders Time & | Expense Sheets Early Payr       | nents and Auctions Schedu     | led Payments Remittand | es Notifications                | More    |      |
| Purchase Orders        | s to be Shipped                 |                               |                        |                                 |         |      |
| ▼ Search Filters       |                                 |                               |                        |                                 |         |      |
| Customer:              | 0                               | Order Number:                 |                        |                                 |         |      |
| Location: S            | Select a location 💌             | Need by Date Range:           | Other 💌 🖬              |                                 |         |      |
| Part #:                | Look Up                         |                               | Start Date             | End Date                        |         |      |
| Number of Results: 5   | 00 💌                            |                               | 17 Mar 2014            | 24 Apr 2014                     |         |      |
|                        |                                 |                               |                        |                                 | Search  | Rese |
| Items to be Shipped    |                                 | Total: 14                     |                        |                                 |         | Π    |
| Order Number Item      | Part # / Description            | Need By ↑                     | Requested Qty          | Shipped Qty                     | Due Qty |      |
| ▼ Ship To: Walmart Sto | res 334 Hayward St , Palo A     | lto , CA , 94089 , United Sta | tes (9)                |                                 |         |      |
| WS SLI 0 1             | DS1488                          | 20 Mar 2014                   | 20 (PK)                | <u>10 (PK)</u>                  | 10 (PK) | -    |
|                        | Radiator Fan Motor 4 cyl., 2.2L | , EFI, Nippondenso            |                        |                                 |         |      |
| WS SLI O 1             | DS1488                          | 23 Mar 2014                   | 20 (PK)                | 0 (PK)                          | 20 (PK) | -    |
|                        | Radiator Fan Motor 4 cyl., 2.2L | , EFI, Nippondenso            |                        |                                 |         |      |

### To Create Ship Notice from Items to be Shipped tab

- **1.** Enter your search criteria.
- Select the items to be included on your Ship Notice
- 3. Follow instructions on creating the Ship Notice and entering details in the Ship Notices section of this guide.

|      | ARIB.          | A      | NETWORK ·           | SUPPLY         | CHAIN COLLABORA           | 41                 | Chika<br>AN020 | no's ▼<br>02480845, Basic F | Packaç   |
|------|----------------|--------|---------------------|----------------|---------------------------|--------------------|----------------|-----------------------------|----------|
| Hon  | ne Inbox       | Out    | box Catalogs        | Reports        |                           |                    |                |                             |          |
| Purc | hase Orders    | Time   | & Expense Sheet     | s Early Pa     | yments and Auctions       | Scheduled Payments | Remittances    | Notifications               | More     |
| Pu   | ırchase C      | Orde   | rs                  |                |                           |                    |                |                             |          |
| Pu   | urchase Orders | Ite    | ems to be Shipped   |                |                           |                    |                |                             | - 1      |
|      | Search Filte   | rs     | 1                   |                |                           |                    |                |                             |          |
|      | Customer:      |        |                     | $\odot$        | Order Number:             |                    | 8              |                             | - 1      |
|      | Location:      |        | Select a location   | -              | Need by Date F            | Range: Other       | - 1            |                             | - 1      |
|      | Part #:        |        |                     | Look Up        |                           | Start Date         |                | End Date                    |          |
|      | Number of Res  | ults:  | 500 💌               |                |                           | 17 Mar 2014        |                | 24 Apr 2014                 |          |
|      |                |        |                     |                |                           |                    |                |                             | <u>ا</u> |
|      |                |        |                     |                |                           |                    |                |                             | -        |
| I    | tems to be Sh  | ipped  |                     |                | Total: 14                 |                    |                |                             |          |
|      | Order Numb     | er Ite | em Part # / Descrip | otion          | Need By ↑                 | Requeste           | d Qty          | Shipped Qty                 | D        |
| ▼    | Ship To: Wal   | mart S | Stores 334 Haywa    | rd St , Palo   | o Alto , CA , 94089 , Uni | ted States (9)     |                |                             |          |
|      | WS SLI O       | 1      | DS1488              |                | 20 Mar 2014               | 20                 | ) (PK)         | <u>10 (PK)</u>              | 1        |
|      |                |        | Radiator Fan Mo     | tor 4 cyl., 2. | 2L, EFI, Nippondenso      |                    |                |                             |          |
|      | WS SLI O       | 1      | DS1488              |                | 23 Mar 2014               | 20                 | ) (PK)         | 0 (PK)                      | 2        |
|      |                |        | Radiator Fan Mo     | tor 4 cyl., 2. | 2L, EFI, Nippondenso      |                    |                |                             |          |
|      |                | 2      | MOD-360MLB-D        |                | 5 Apr 2014                |                    | (DK)           | 0 (PK)                      |          |
|      |                | 2      | MOF-SOUMLB-K        |                | 5 Apr 2014                | 0                  | (FK)           | 0 (FK)                      |          |
|      |                |        | HP 8-1/2" x 11" 50  | 0 Sheets Ofi   | fice Paper                |                    |                |                             |          |
| V L  | ID SLI O       | 1      | SV663-TT-1          |                | 10 Apr 2014               | 70                 | (РК)           | 0 (PK)                      | 7        |
|      |                |        | Mainstavs 5-Piece   | Glass Top M    | letal Dining Set          |                    |                |                             |          |
|      |                |        |                     |                |                           |                    |                |                             |          |
| L    | Create Ship No | otice  | 3                   |                |                           |                    |                |                             |          |
| U    |                |        |                     |                |                           |                    |                |                             |          |

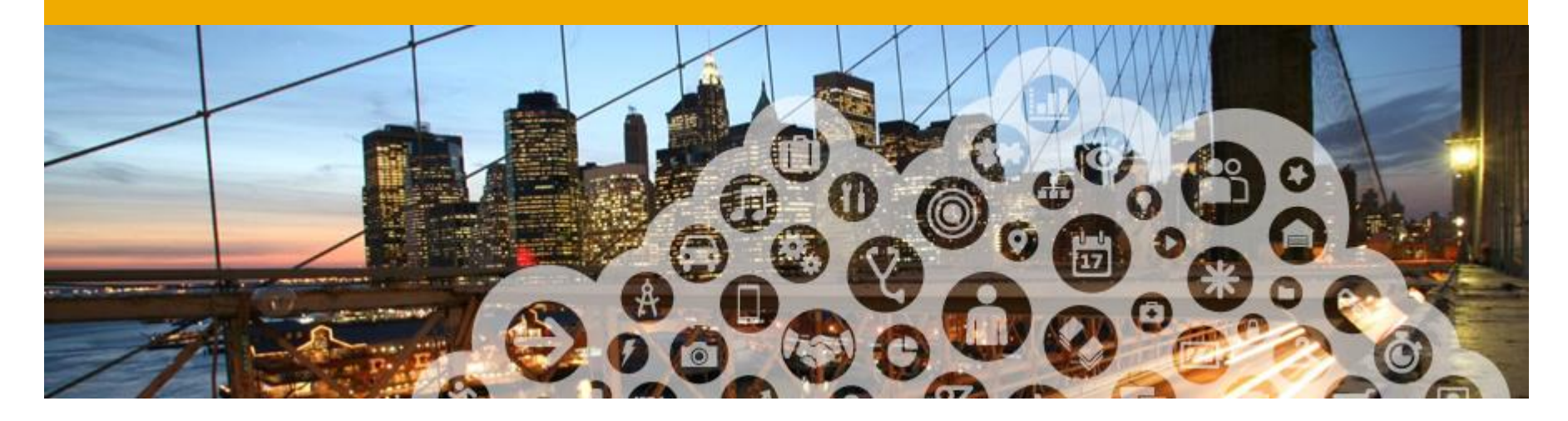

# 7. Understanding Order Status

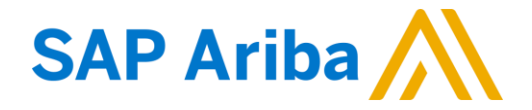

### **Understanding Order status**

- 1. PO status will change throughout the order life cycle. Your inbox can be grouped to view orders by order status, amongst other things.
- 2. In your inbox under the Orders and Releases tab click on the calendar icon at the right of your screen.
- **3.** Under "Group By Columns" select order status. You will now see all of your POs grouped by order status

Orders and Releases Orders and Releases

Search Filters

Orders and Releases (100+)

| 2                                   | 3                                                                                                    |
|-------------------------------------|----------------------------------------------------------------------------------------------------|
| Group by Column                     | Type     Order Number     1       Order Status: Changed (2)                                                                    |
| Customer                            | <ul> <li>Order Status: Confirmed (18)</li> <li>Order Status: Invoiced (6)</li> </ul>                                           |
| Ship To Address<br>Ordering Address | <ul> <li>Order Status: New (43)</li> <li>Order Status: Obsoleted (8)</li> <li>Order Status: Partially Confirmed (2)</li> </ul> |
| Order Status<br>Revision            | <ul> <li>Order Status: Partially Invoiced (1)</li> <li>Order Status: Partially Shipped (1)</li> </ul>                          |
| •                                   | <ul> <li>Order Status: Received (3)</li> <li>Order Status: Rejected (2)</li> <li>Order Status: Shipped (14)</li> </ul>         |
| ,                                   |                                                                                                    |

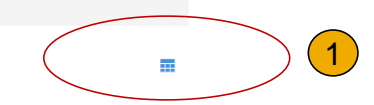

(2)

#### © 2016 SAP SE or an SAP affiliate company. All rights reserved.

Items to Confirm Items to Ship

Return Items

C

### **Understanding Order status cont.**

- New these are new orders pending your review and action
- Confirmed these are orders that you have created order confirmations for. You may also see "Partially confirmed" which means some lines/quantity of the order have not yet been confirmed.
- Shipped these are orders that you have created shipping notices for. You may also see "Partially shipped" indicating that some lines have not been shipped.
- Invoiced these are orders that have invoices created against them. You may also see "Partially Invoiced" indicating that some lines have not yet been invoiced

- **Changed** these are change POs that require your review and confirmation
- Rejected these are orders that you have rejected
  - **Received** these are orders that have been received into Baker Hughes system
  - **Obsoleted –** these are old revisions of POs and cannot be actioned. This likely means that there is a new revision of a PO.

|   | Туре          | Order Number 1          | ( |
|---|---------------|-------------------------|---|
| ► | Order Status: | Changed (2)             |   |
| ► | Order Status: | Confirmed (18)          |   |
| ► | Order Status: | Invoiced (6)            |   |
| ► | Order Status: | New (43)                |   |
| ► | Order Status: | Obsoleted (8)           |   |
|   | Order Status: | Partially Confirmed (2) |   |
| ► | Order Status: | Partially Invoiced (1)  |   |
|   | Order Status: | Partially Shipped (1)   |   |
| ► | Order Status: | Received (3)            |   |
| ► | Order Status: | Rejected (2)            |   |
| ► | Order Status: | Shipped (14)            |   |

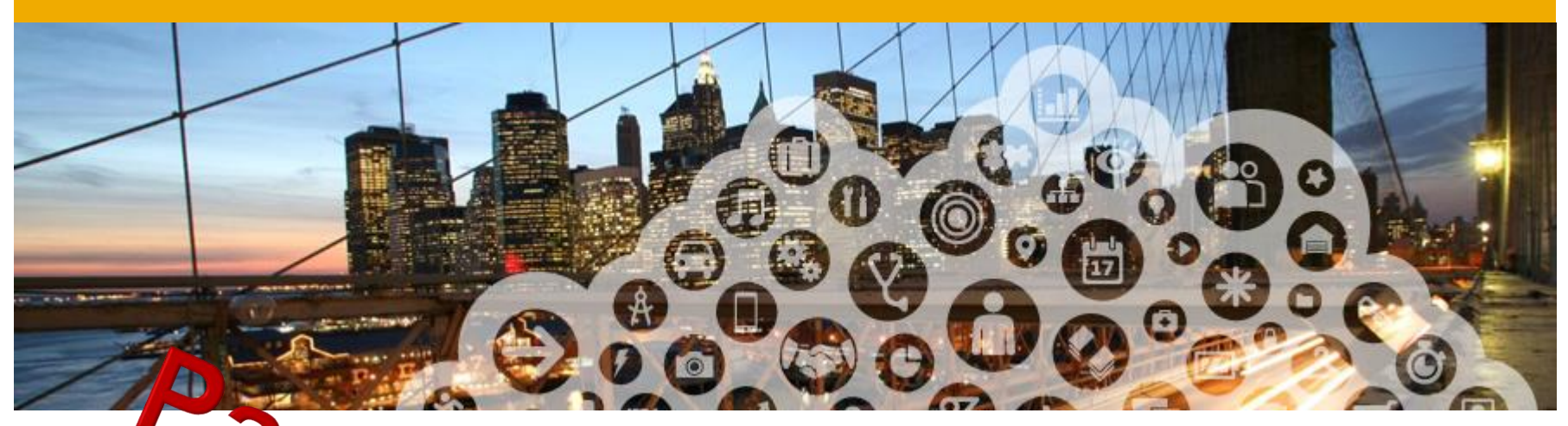

# 8. Forecast Collaboration

This section is only applicable for customers & supplier with Collaborative Supply Charg (GSC)

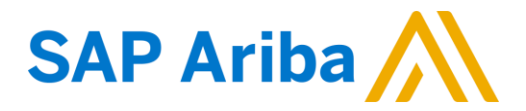

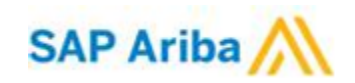

### Forecast View Forecast

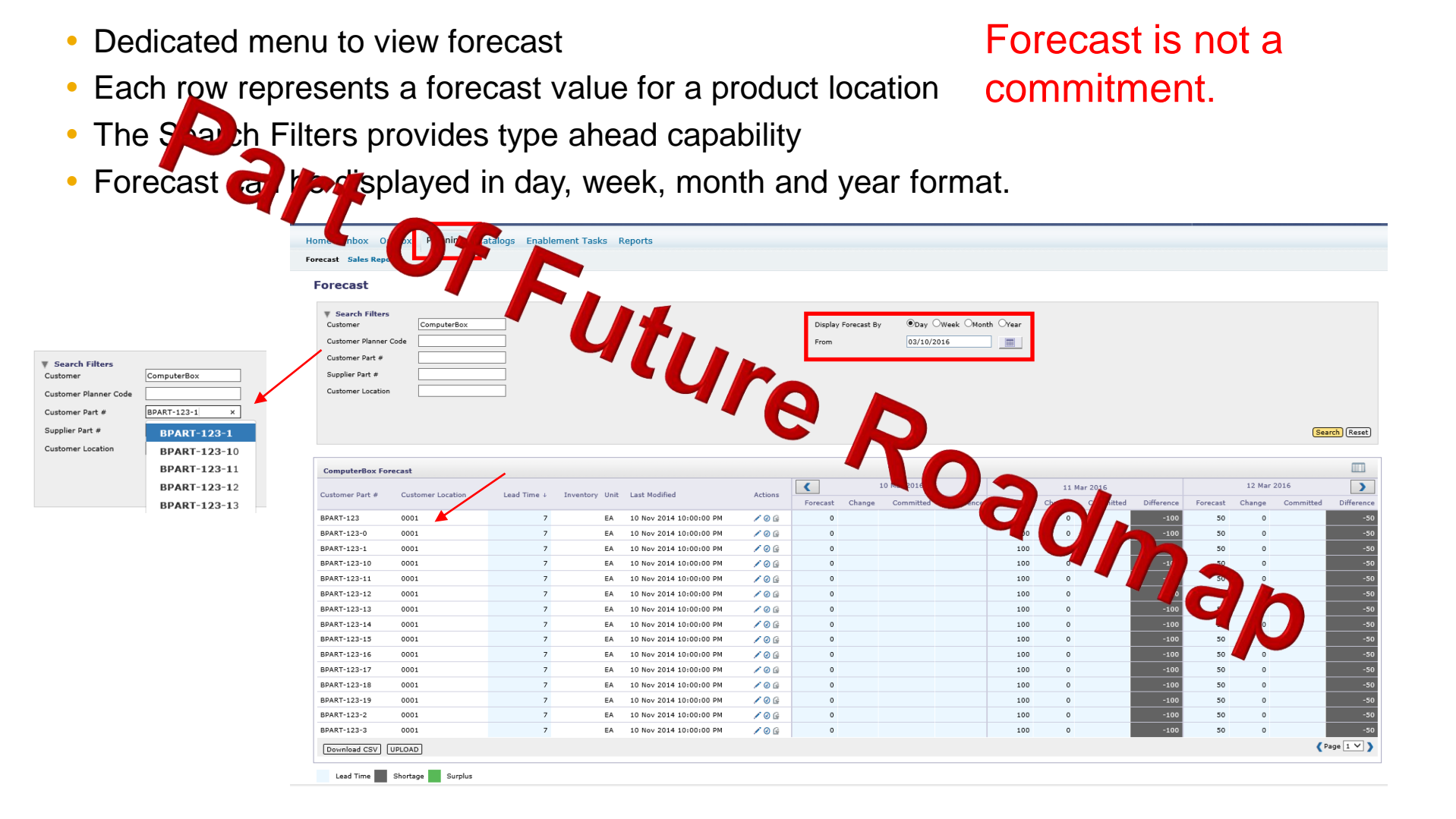

## Forecast Collaboration Forecast UI

| Test Buyer F2T/62 | 1 System Forecast |             |                |                        |         |          |        |            |            |          |        |           |            |          |        |           |           |
|-------------------|-------------------|-------------|----------------|------------------------|---------|----------|--------|------------|------------|----------|--------|-----------|------------|----------|--------|-----------|-----------|
| Customor Port # 1 | Customor Location | Load Time   | Inventory Unit | Last Modified          | Actions | <        | 1      | 6 Mar 2016 |            |          | 17 M   | 1ar 2016  |            |          | 18 Mar | 2016      | >         |
|                   | customer cocation | Leau fillie | Inventory Onic | Last Moullieu          | Actions | Forecast | Change | Committed  | Difference | Forecast | Change | Committed | Difference | Forecast | Change | Committed | Differenc |
| PROC-IM-RF-7022   | 0001              | 10          | EA             | 12 Mar 2016 5:04:36 PM | / 🛛 🔓   | 351      | 351    | 301        | -50        | 264      | 264    |           | -264       | 440      | 440    |           | -44       |
| PROC-IM-RF-7021   |                   | 10          | EA             | 12 Mar 2016 5:04:36 PM | / 🛛 🔓   | 351      | 351    | 351        | 0          | 264      | 264    | 500       | 236        | 440      | 440    | 600       |           |
| PROC-IM-RF-7020   | 4001              | 10          | EA             | 12 Mar 2016 5:04:36 PM | / 🛛 🖨   | 351      | 351    |            | -351       | 264      | 264    |           | -264       | 440      | 440    |           | -44       |
| PROC-IM-RF-7019   | 000.              | 10          | EA             | 12 Mar 2016 5:04:36 PM | / 🛛 🚱   | 351      | 351    | 500        | 149        | 264      | 264    | 264       | 0          | 440      | 440    | 440       |           |
| PROC-IM-RF-7018   | 0001              | 10          | EA             | 12 Mar 2016 5:04:36 PM | / 🛛 🖻   | 351      | 351    |            | -351       | 264      | 264    |           | -264       | 440      | 440    |           | -44       |
| PROC-IM-RF-7017   | 0001              | 14          | EA             | 12 Mar 2016 5:04:36 PM | / 0 6   | 351      | 351    | 351        | 0          | 264      | 264    | 264       | 0          | 440      | 440    | 440       |           |
| PROC-IM-RF-7016   | 0001              | 10          | EA             | 12 Mar 2016 5:04:36 PM | / 0 6   | 351      | 351    | 100        | -251       | 264      | 264    | 100       | -164       | 440      | 440    | 440       |           |
| PROC-IM-RF-7015   | 0001              | 10          |                | 17 016 5:04:36 PM      | / 🛛 🖻   | 351      | 351    |            | -351       | 264      | 264    |           | -264       | 440      | 440    |           | -44       |
| PROC-IM-RF-7014   | 0001              | 10          |                | 2016 5: 26 PM          | / 0 6   | 351      | 351    | 351        | 0          | 264      | 264    | 264       | 0          | 440      | 440    | 440       |           |
| PROC-IM-RF-7013   | 0001              | 10          |                | 2 Mar 2016 7 4:36 PM   | / 0 6   | 351      | 351    | 500        | 149        | 264      | 264    | 0         | -264       | 440      | 440    | 0         | -44       |
| PROC-IM-RF-7012   | 0001              | 10          | EA             | 12 Mar 2016            | / 0 6   | 351      | 351    |            | -351       | 264      | 264    |           | -264       | 440      | 440    |           | -44       |
| PROC-IM-RF-7011   | 0001              | 10          | EA             | 12 Mar 20 5:04:36 PM   | 100     | 351      | 351    | 500        | 149        | 264      | 264    | 500       | 236        | 440      | 440    | 500       |           |
| PROC-IM-RF-7010   | 0001              | 10          | EA             | 12 Mar 2016 5:04:36 Ph | 10      | 351      | 351    |            | -351       | 264      | 264    |           | -264       | 440      | 440    |           | -44       |
| PROC-IM-RF-7009   | 0001              | 10          | EA             | 12 Mar 2016 5:04:36 PM | - Or    | 351      | 351    |            | -351       | 264      | 264    |           | -264       | 440      | 440    |           | -44       |
| PROC-IM-RF-7008   | 0001              | 10          | EA             | 12 Mar 2016 5:04:36 PM | 10      | 351      |        |            | -351       | 264      | 264    |           | -264       | 440      | 440    |           | -44       |
| Download CSV      |                   |             |                |                        |         |          |        |            |            |          |        |           |            |          |        | 🕻 Pa      | ige 1 🗸 🕽 |
| Dominada Cov      |                   |             |                |                        |         |          |        |            |            |          |        |           |            |          |        | -         |           |

Forecast – The quantity that was forecasted by the buyer Change – The quantity of Forecast that was changed between the last 2 versions of by forecast data from the Buyer

**Committed** – the quantity committed by the supplier

**Ordered** – The total aggregated quantity of the Firmed Orders(PO or SAR)

**Difference** – The difference between the forecast and the committed quantities

Color Coding for easy processing of data in the UI

Lead time - Color coded in blue indicates all time buckets that fall with in the lead time of the product

Surplus - Color Coded in Green indicate the surplus difference between Committed and Forecast quantity

Shortage - Color Coded in Black to indicate the negative difference between Committed and Forecast quantity

45

nap

### Forecast Collaboration UI Personalization

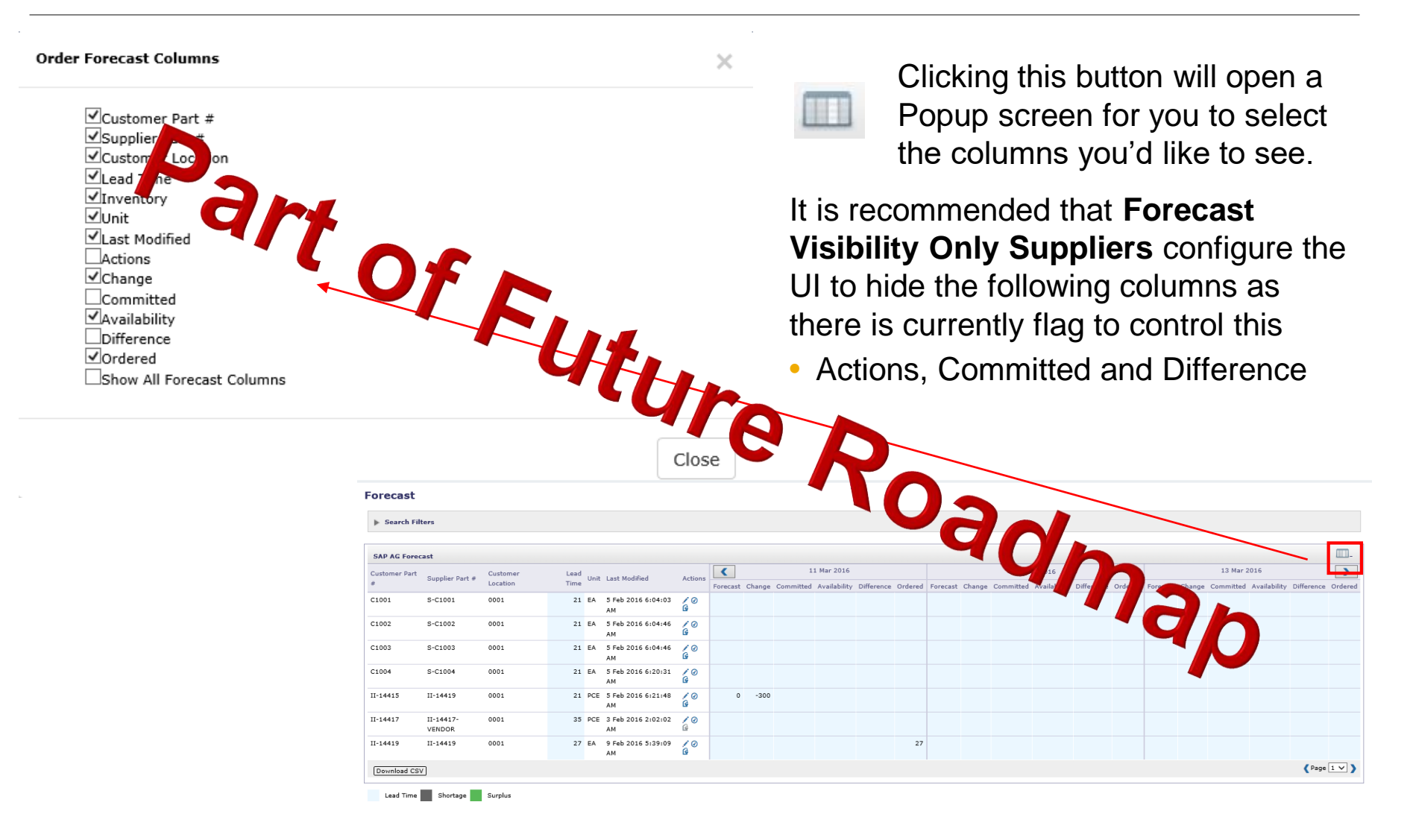

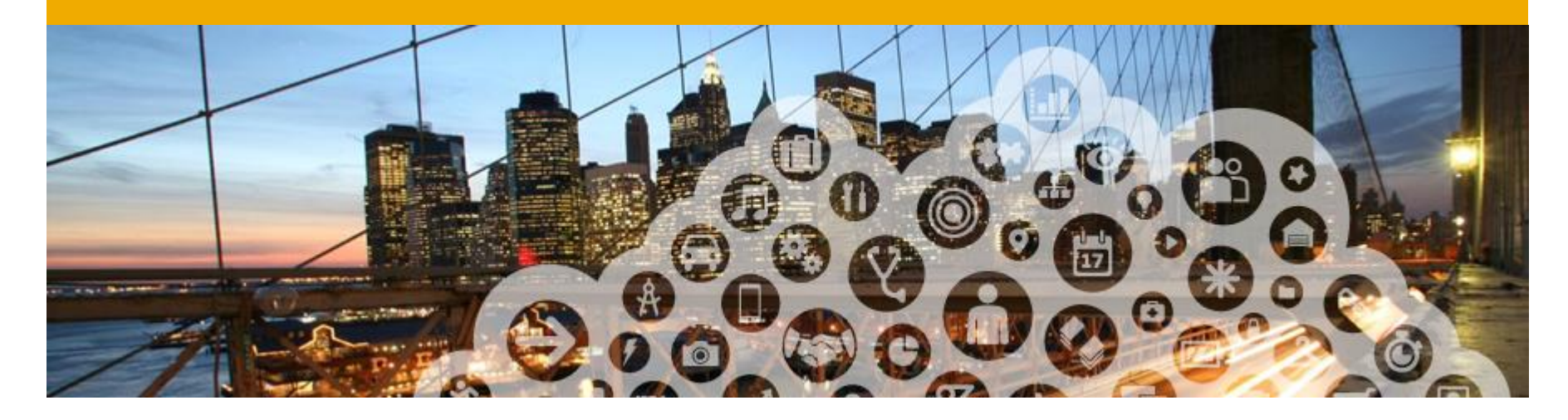

# 9. PDF Generation

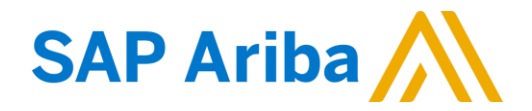

# **PDF Generation**

1. The option to Download a PDF version of the PO is now present as shown.

**Note:** If the document exceeds 1000 lines or is larger than 1MB size, details are not shown in the UI. Therefore the detail is not included in the PDF generated [Increased Document Size Support feature].

| Purchase Order: 20150415_PO2                                             | 1                                                            |
|--------------------------------------------------------------------------|--------------------------------------------------------------|
| Create Order Confirmation 🔻 😧 Create Ship Notice 🗟 Create Invoice 👻 Hide | Print -   Download PDF   Export cXML   Download CSV   Resend |

| Save As                                                                          | Desktop 🕨                            | ▼ 4y Search Desktop P |  |  |  |  |
|----------------------------------------------------------------------------------|--------------------------------------|-----------------------|--|--|--|--|
| File                                                                             | name: 20150415_PO2.pdf               | •                     |  |  |  |  |
| Save as                                                                          | type: Adobe Acrobat Document (*.pdf) | ▼<br>a<br>T           |  |  |  |  |
| 💌 Browse Fol                                                                     | ders                                 | Save Cancel           |  |  |  |  |
| Do you want to open or save 20150415_PO2.pdf from service.ariba.com? Open Save 🔻 |                                      |                       |  |  |  |  |

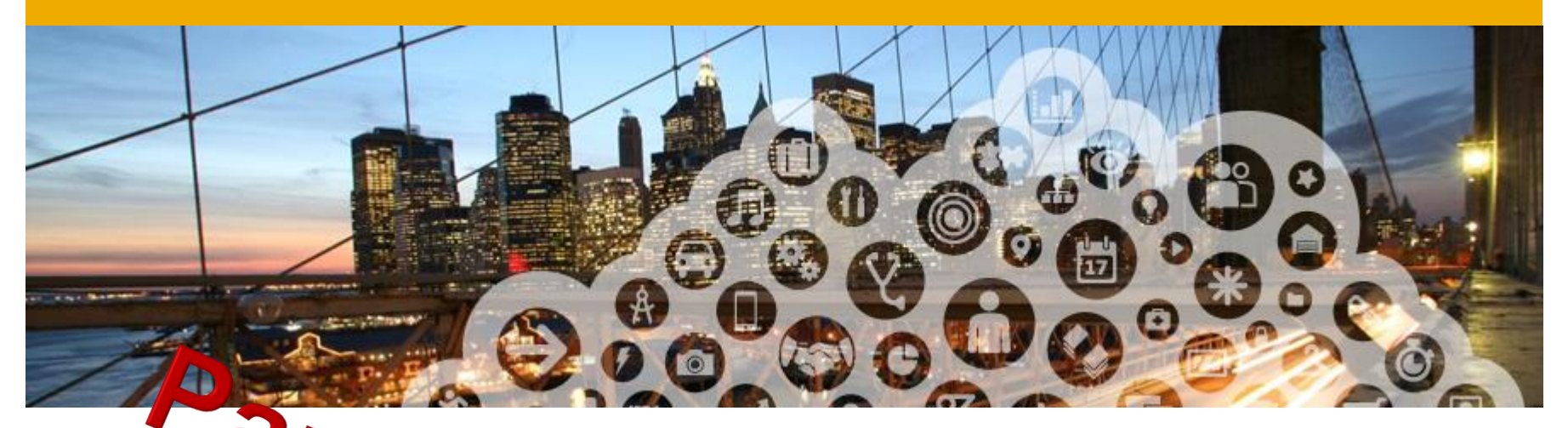

# 9. Suppose Deviation Report - SDR

This section is only applicable for customers & supplier with Collaborative Supply Chain (CSC)

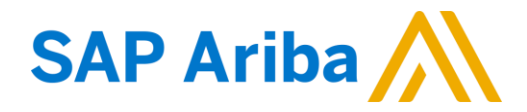

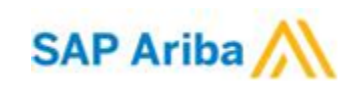

# Supplier Deviation Report - SDR Use Ariba's Quality Notification to submit an SDR

| • To search for SDRs – click on the                                                         | Ariba Supply Chain Collaboration                  |                                       |                              |            |        |
|---------------------------------------------------------------------------------------------|---------------------------------------------------|---------------------------------------|------------------------------|------------|--------|
| Quality Tab                                                                                 | New quality notific<br>* Indicates required field | ation                                 |                              |            |        |
| Ariba Sup v hain Collaboration                                                              | Details                                           |                                       |                              |            |        |
|                                                                                             | Customer *                                        | GE Oil and Gas Operations, LLC - TES' | Supplier deviation no. *     |            |        |
|                                                                                             | Supplier part no.                                 |                                       | Customer deviation no.       |            |        |
| Neview inspection invitication                                                              | Customer part no. *                               |                                       | Purchase order no.           | 9000013459 |        |
| Quality notifications                                                                       | Customer location *                               |                                       | Purchase order line item no. | 1          |        |
| Quality notifications                                                                       | Revision level                                    | Choose 🗸                              | Ship notice no.              |            |        |
|                                                                                             | Quality notification type *                       | Choose 🗸                              | Ship notice line item no.    |            |        |
| To Create an SDR - Open Plan                                                                | Priority *                                        | Choose $\lor$                         | Subcontracting component?    | No         | $\sim$ |
| 10 Create an ODIX – Open 1 & an                                                             | Category                                          | Choose 🗸                              | Customer batch               |            |        |
| select Create Quality Notification 🔫 🌅                                                      | Subcategory                                       | Choose 🗸                              | Supplier batch               |            |        |
|                                                                                             | falfy on start data                               |                                       | Serial no.                   |            |        |
| Purchase Order: 9000013459                                                                  | Menction                                          |                                       | Complaint quantity           | 1 EA       |        |
|                                                                                             | Discovery                                         |                                       | Return quantity              | Unit       |        |
| Create Order Confirmation V Create Ship Notice Create Invoice V Create Quality Notification | Required start date                               |                                       | Return date                  |            |        |
| Order Detail Order History                                                                  | Due date                                          |                                       | Return authorization no.     |            |        |
|                                                                                             |                                                   | Y                                     |                              |            |        |
| From:                                                                                       | Communication                                     |                                       | MA                           |            | _      |
| 12070 Normandy Boulayard                                                                    | Problem description *                             |                                       |                              |            |        |
| <ul> <li>Company will auto fill. Fill in</li> </ul>                                         | Reason code                                       | Choose                                | 4                            | qr         |        |
| required fields.                                                                            | Comments                                          |                                       |                              |            |        |
|                                                                                             | Attachments                                       | Browse No file selected.              |                              |            |        |

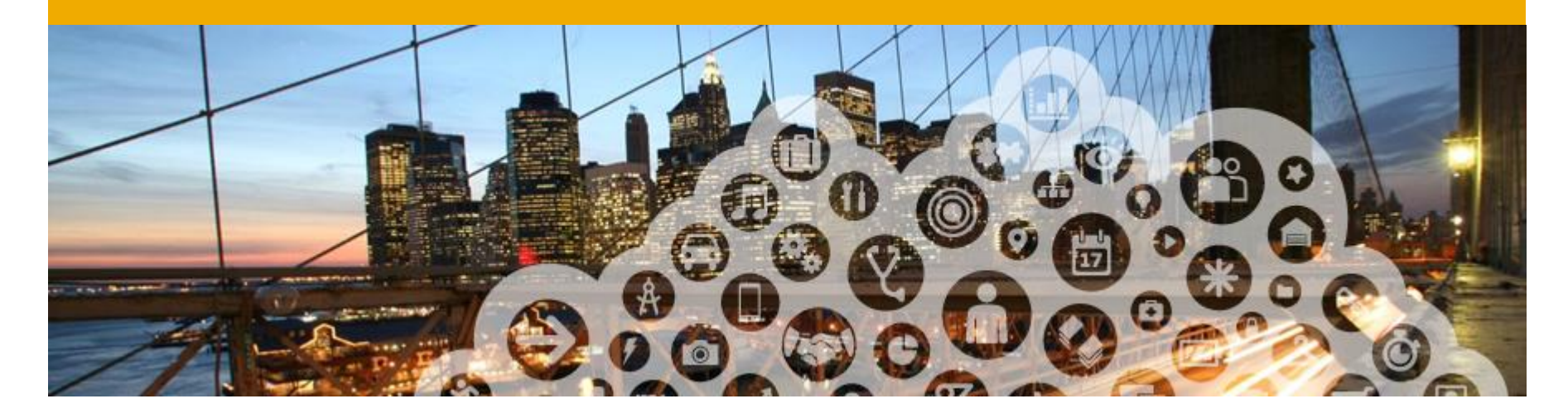

# **10. Ariba Network Support**

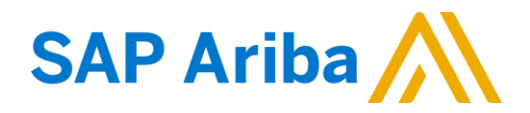

### **Baker Hughes Supplier Information Portal**

- 1. From the **Company Settings** dropdown menu, select **Customer Relationships**
- 2. Click on Supplier Information Portal next to Baker Hughes to view the following presentations to learn more about transacting with Baker Hughes:
  - Account Configuration Guide
  - Baker Hughes Purchase Order Confirmation and Ship Notice Guide
  - Baker Hughes Invoice Guide
  - Supplier Membership Program / Supplier Registration Guide

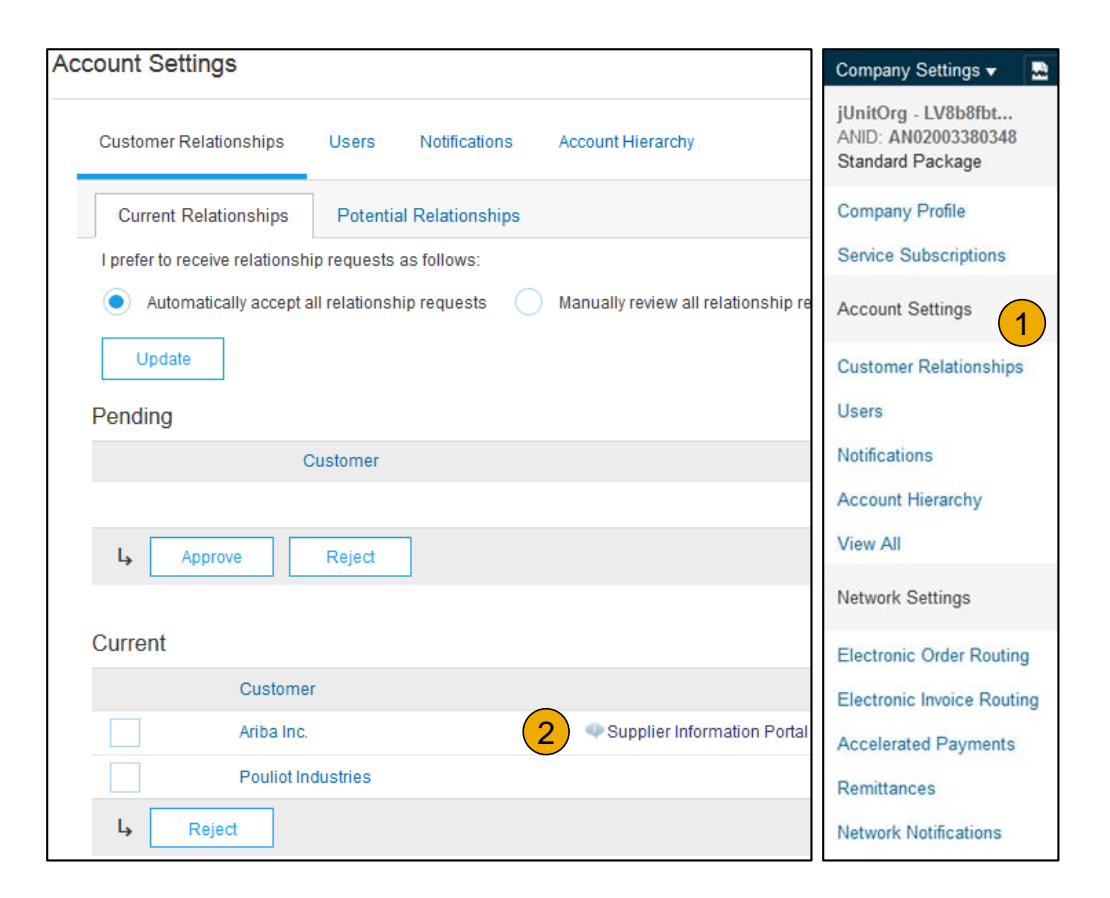

Ariba Network Standard Documentation

- 1. Go to: <u>http://supplier.ariba.com</u> and click the Help link.
- 2. Click Help Center.
- 3. Click on Learning Center to access Product Documentation. The Learning Center was created for users interested in technical product documentation. The Learning Center was design to allow you to browse the full library of product documentation and tutorials.

**Note:** Only a subset of the documentation is available in a pre-login state. For full content access, login to your Ariba Network Supplier account and access the same Help menu.

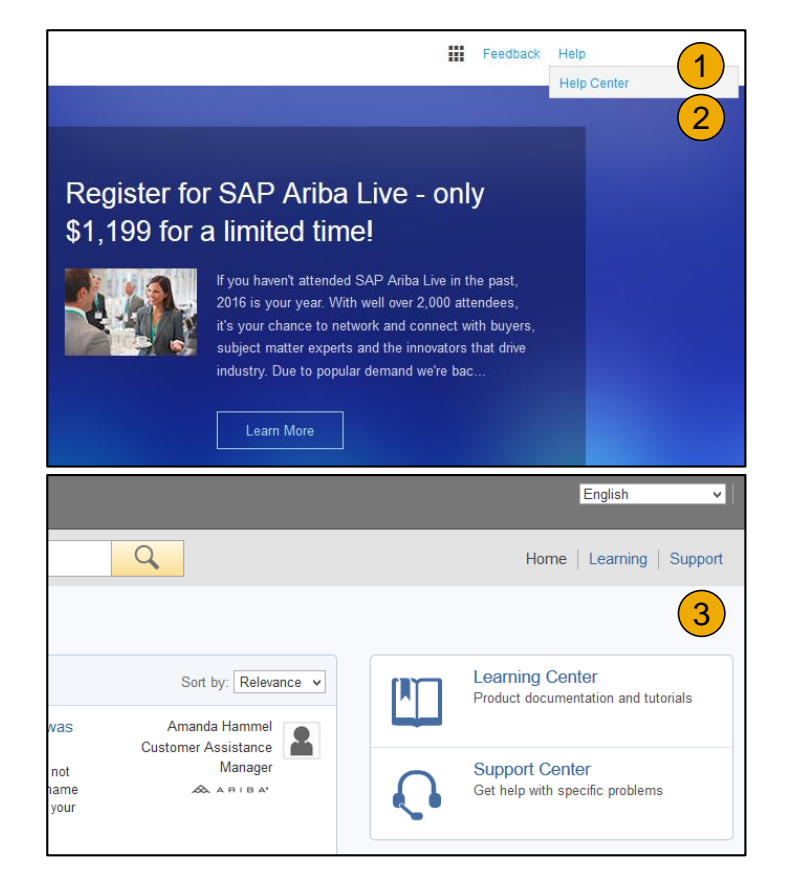

Ariba Network Standard Documentation

From within your Ariba Network account:

- 1. Click on **Help Center** to access Standard Documentation material.
- Depending on which screen you are in within your account, the content will automatically update to reflect materials that may be helpful to you in relation to the items on the screen. You can also type in key word searches to adjust the content shown.
- 3. Click **Documentation** (bottom)
- 4. View Ariba Network Administrator's documentation.

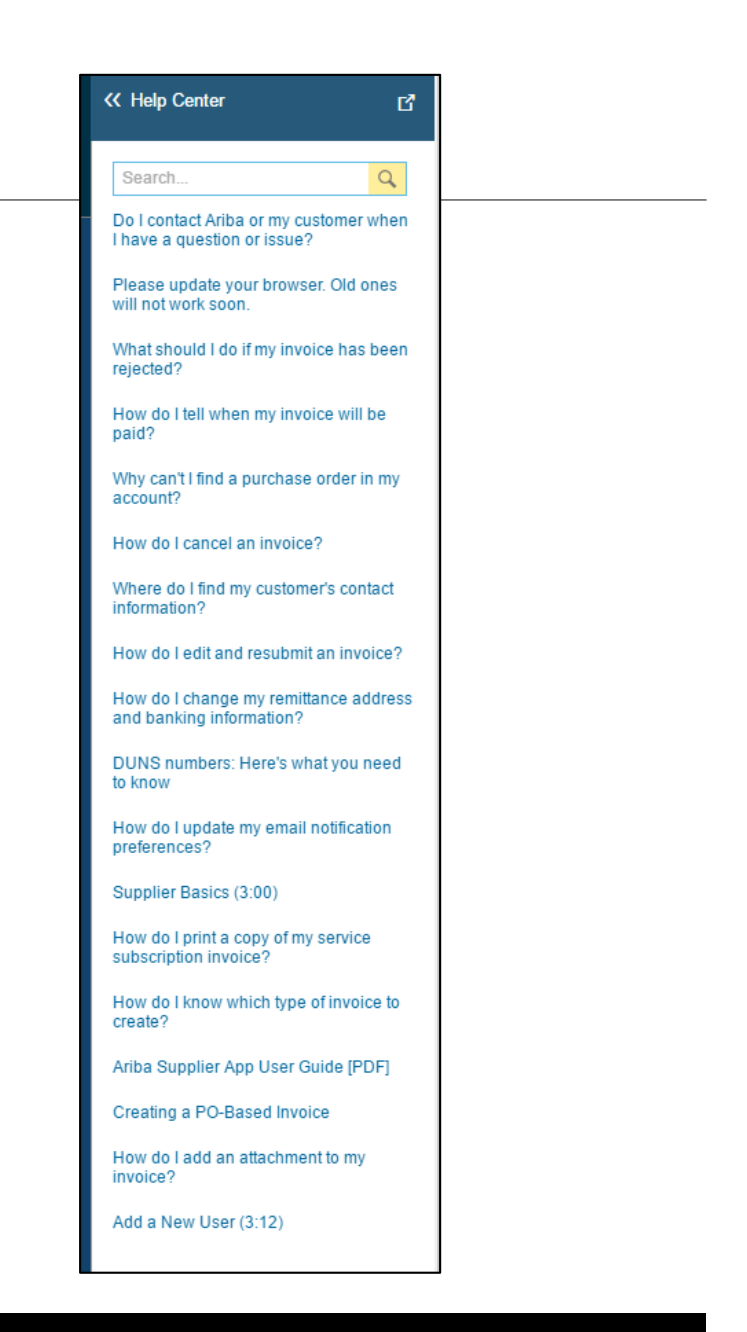

Ariba Network standard documentation and useful links

### **Useful Links**

- Ariba Supplier Membership page <u>http://www.ariba.com/suppliermembership</u>
- Ariba Network Hot Issues and FAQs <u>https://connect.ariba.com/anfaq.htm</u>
- Ariba Cloud Statistics <u>http://trust.ariba.com</u>
  - •Detailed information and latest notifications about product issues and planned downtime
  - if any during a given day
- Ariba Discovery http://www.ariba.com/solutions/discovery-for-suppliers.cfm
- Ariba Network Notifications <u>http://netstat.ariba.com</u>
  - •Information about downtime, new releases and new features

### Who should you contact?

### **Supplier Support During Deployment**

- Ariba Network Registration or Configuration Support
   Please contact <u>GEOGEnablement@ariba.com</u> for any questions regarding registration, configuration,
   Supplier fees, or general Ariba Network questions.
- Baker Hughes Business Process Support
   Please contact the Baker Hughes Supplier Enablement team at <u>MC.AribaBusiness@ge.com</u> for
   business-related questions.

### Supplier Support Post Go-Live

• Ariba Network Help Center (referenced in previous slides). Accessible through your Ariba Network account (top/right corner).

## © 2016 SAP SE or an SAP affiliate company. All rights reserved.

No part of this publication may be reproduced or transmitted in any form or for any purpose without the express permission of SAP SE or an SAP affiliate company.

SAP and other SAP products and services mentioned herein as well as their respective logos are trademarks or registered trademarks of SAP SE (or an SAP affiliate company) in Germany and other countries. Please see <u>http://global12.sap.com/corporate-en/legal/copyright/index.epx</u> for additional trademark information and notices.

Some software products marketed by SAP SE and its distributors contain proprietary software components of other software vendors.

National product specifications may vary.

These materials are provided by SAP SE or an SAP affiliate company for informational purposes only, without representation or warranty of any kind, and SAP SE or its affiliated companies shall not be liable for errors or omissions with respect to the materials. The only warranties for SAP SE or SAP affiliate company products and services are those that are set forth in the express warranty statements accompanying such products and services, if any. Nothing herein should be construed as constituting an additional warranty.

In particular, SAP SE or its affiliated companies have no obligation to pursue any course of business outlined in this document or any related presentation, or to develop or release any functionality mentioned therein. This document, or any related presentation, and SAP SE's or its affiliated companies' strategy and possible future developments, products, and/or platform directions and functionality are all subject to change and may be changed by SAP SE or its affiliated companies at any time for any reason without notice. The information in this document is not a commitment, promise, or legal obligation to deliver any material, code, or functionality. All forward-looking statements are subject to various risks and uncertainties that could cause actual results to differ materially from expectations. Readers are cautioned not to place undue reliance on these forward-looking statements, which speak only as of their dates, and they should not be relied upon in making purchasing decisions.